# **BIO**

# MANUEL D'UTILISATION

# **Elo Touch Solutions**

Backpack de valeur de la I-Series 4.0

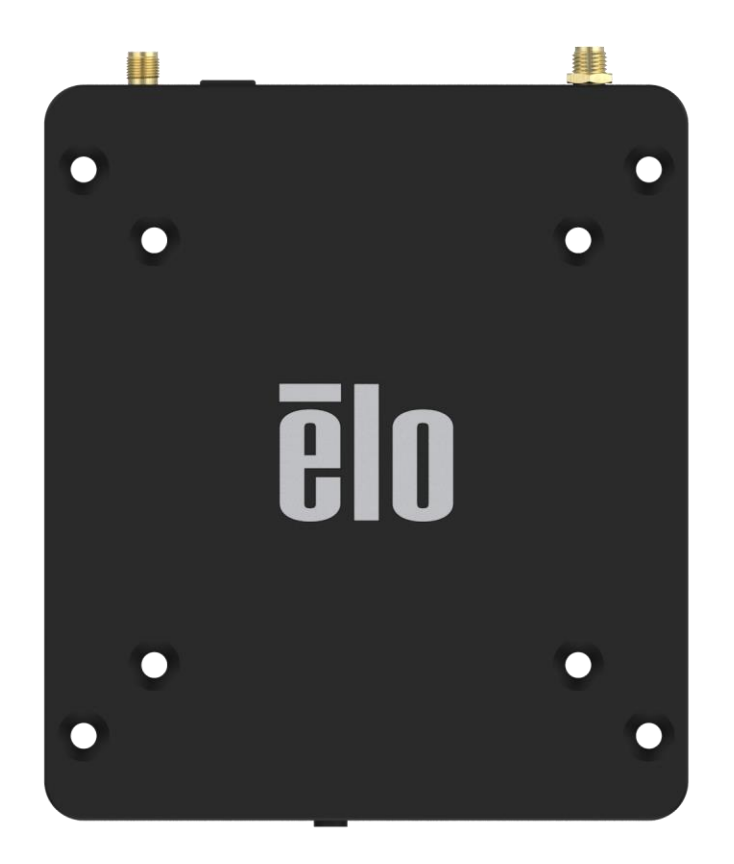

#### Copyright © 2020 Elo Touch Solutions, Inc. Tous droits réservés.

Aucune partie du présent document ne peut être reproduite, transmise, transcrite, stockée dans un système d'archivage et traduite dans une langue ou dans un langage informatique, sous quelle que forme ou par quelque moyen que ce soit, électronique, magnétique, optique, chimique, manuel ou autre, sans l'autorisation écrite préalable d'Elo Touch Solutions, Inc.

#### Limitation de responsabilité

Les informations contenues dans le présent document sont sujettes à des modifications sans préavis. Elo Touch Solutions, Inc., et ses Affiliés (collectivement « Elo ») ne font aucune représentation ni garantie quant au contenu présent et renie plus particulièrement toute garantie implicite de commercialisation des marchandises ou d'adéquation à un objectif quelconque. Elo se réserve le droit de réviser ce document et d'y apporter des modifications à tout moment au niveau de son contenu sans obligation pour Elo TouchSystems de signaler à qui que ce soit de telles révisions ou modifications.

#### Reconnaissance des marques commerciales

Elo, Elo (le logo), Elo Touch, Elo Touch Solutions, EloView, sont des marques déposées d'Elo et de ses filiales.

## Table des matières

| Section 1 |                                                          | 6  |
|-----------|----------------------------------------------------------|----|
|           | Description du produit                                   | 7  |
|           | Vue d'ensemble – Spécifications                          | 7  |
|           | Caractéristiques : Backpack de valeur de la I-Series 4.0 | 8  |
|           |                                                          |    |
| Section 2 |                                                          | 8  |
|           | Déballage                                                |    |
|           | Connexion à un moniteur tactile Elo                      |    |
|           | Bouton de mise sous tension                              |    |
|           | État de la LED d'alimentation                            |    |
|           | Écran d'accueil Elo Hub – S'inscrire sur Eloview         | 14 |
|           | Écrans de verrouillage et d'accueil – GMS                |    |
|           |                                                          |    |
| Section 3 |                                                          | 21 |
|           | Réseau et Internet                                       | 22 |
|           | Point d'accès Wifi                                       | 23 |
|           | Appareils connectés                                      | 25 |
|           | Applis et notifications                                  | 29 |
|           | Affichage                                                |    |
|           | Temporisation de l'écran                                 |    |
|           | Rotation automatique de l'écran                          |    |
|           |                                                          | 34 |
|           |                                                          | 24 |
|           |                                                          |    |
|           | son                                                      |    |
|           | Stockage                                                 |    |
|           | Gestionnaire de stockage                                 | 41 |
|           | Confidentialité                                          | 42 |

|            | Position                                                                                                    |    |
|------------|----------------------------------------------------------------------------------------------------|----|
|            | Sécurité                                                                                                    | 44 |
|            | Comptes                                                                                                    | 47 |
|            | Accessibilité                                                                                                    |    |
|            | Bien-être numérique et contrôle parental                                                                                                    |    |
|            | Système                                                                                                    | 51 |
|            | Options de réinitialisation                                                                                                    |    |
|            | Utilisateurs multiples                                                                                                    |    |
|            | Pour changer d'utilisateur                                                                                                    |    |
|            | Pour ajouter utilisateur                                                                                                    |    |
|            | Pour sunnrimer l'invité de l'annareil                                                                                                    | 55 |
|            |                                                                                                    |    |
|            |                                                                                                    |    |
|            |                                                                                                    |    |
|            |                                                                                                    |    |
|            |                                                                                                    |    |
| Section 4  |                                                                                                    |    |
| Section 4  | À propos de l'appli caméra                                                                                                    | 57 |
| Section 4  | À propos de l'appli caméra<br>Prendre une photo et enregistrer une vidéo                                                                                                    |    |
| Section 4  | À propos de l'appli caméra<br>Prendre une photo et enregistrer une vidéo<br>Prendre une capture d'écran                                                                                                    |    |
| Section 4  | À propos de l'appli caméra<br>Prendre une photo et enregistrer une vidéo<br>Prendre une capture d'écran<br>Application Fichiers                                                                                                    |    |
| Section 4  | À propos de l'appli caméra<br>Prendre une photo et enregistrer une vidéo<br>Prendre une capture d'écran<br>Application Fichiers<br>Prise en charge des entrées/sorties à usage général (GPIQ)                                                                                                    |    |
| Section 4  | À propos de l'appli caméra<br>Prendre une photo et enregistrer une vidéo<br>Prendre une capture d'écran<br>Application Fichiers<br>Prise en charge des entrées/sorties à usage général (GPIO)<br>À propos du contrôle Android Debug Bridge (ADB)                                                                                                    |    |
| Section 4  | À propos de l'appli caméra<br>Prendre une photo et enregistrer une vidéo<br>Prendre une capture d'écran<br>Application Fichiers<br>Prise en charge des entrées/sorties à usage général (GPIO)<br>À propos du contrôle Android Debug Bridge (ADB)<br>Péinitialization d'usine complète                                                                                                    |    |
| Section 4  | À propos de l'appli caméra<br>Prendre une photo et enregistrer une vidéo<br>Prendre une capture d'écran<br>Application Fichiers<br>Prise en charge des entrées/sorties à usage général (GPIO)<br>À propos du contrôle Android Debug Bridge (ADB)<br>Réinitialisation d'usine complète                                                                                                    |    |
| Section 4  | À propos de l'appli caméra                                                                                                    |    |
| Section 4s | À propos de l'appli caméra                                                                                                    |    |
| Section 4s | À propos de l'appli caméra<br>Prendre une photo et enregistrer une vidéo<br>Prendre une capture d'écran<br>Application Fichiers<br>Prise en charge des entrées/sorties à usage général (GPIO)<br>À propos du contrôle Android Debug Bridge (ADB)<br>Réinitialisation d'usine complète<br>stance technique et maintenance<br>Assistance technique.<br>Entretien et nettoyage du Elo I-Series Backpack 4.0 |    |
| Section 4  | À propos de l'appli caméra                                                                                                    |    |
| Section 4  | À propos de l'appli caméra                                                                                                    |    |

| Informations relatives aux émissions et à l'immunité67                           |
|----------------------------------------------------------------------------------|
| Directive relative aux équipements radio                                         |
| Certifications d'agences                                                         |
| Directive relative aux déchets d'équipements électriques et électroniques (DEEE) |
|                                                                                  |
| tion 7 : Informations sur la garantie                                            |

**Section 1** 

# Introduction

# Description du produit

Votre nouveau système Elo Backpack 4.0 offre les performances fiables d'Elo qui peuvent être associées à un moniteur externe. Ceci crée un flux d'informations naturel entre l'utilisateur et le Elo Backpack.

# Vue d'ensemble – Spécifications

| Caractéristiques              | Spécifications                                                        |
|-------------------------------|-----------------------------------------------------------------------|
| Système d'exploitation        | Android <sup>™</sup> 10                                               |
| Processeur                    | Rockchip RK3399                                                       |
| Mémoire                       | 4 Go RAM                                                              |
| Stockage interne              | 32 Go de flash Mémoire NAND                                           |
| Micro-SD                      | Prise en charge des cartes microSD (jusqu'à<br>128 Go)                |
| Wifi + Bluetooth              | IEEE 802.11a/b/g/n/ac + Bluetooth 5.0 avec<br>BLE via antenne externe |
| Port USB                      | 1x Type-C<br>4x USB 3.0 Type A                                        |
| Entrée/sortie à usage général | 1x emplacement GPIO disponible                                        |
| Ports vidéo                   | 1x HDMI jusqu'à 4k60<br>1x Type C jusqu'à 1080p                       |
| Ethernet                      | Port RJ45 100/100/1000MHz                                             |

# Caractéristiques : Backpack de valeur de la I-Series 4.0

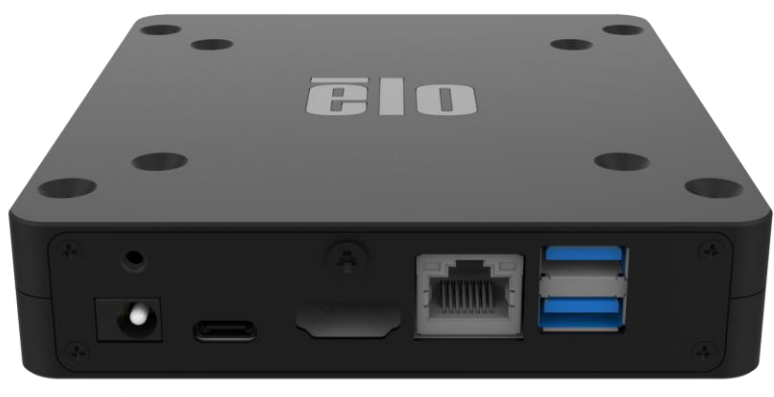

Entrée Type C HDMI Ethernet USB 3,0 CC

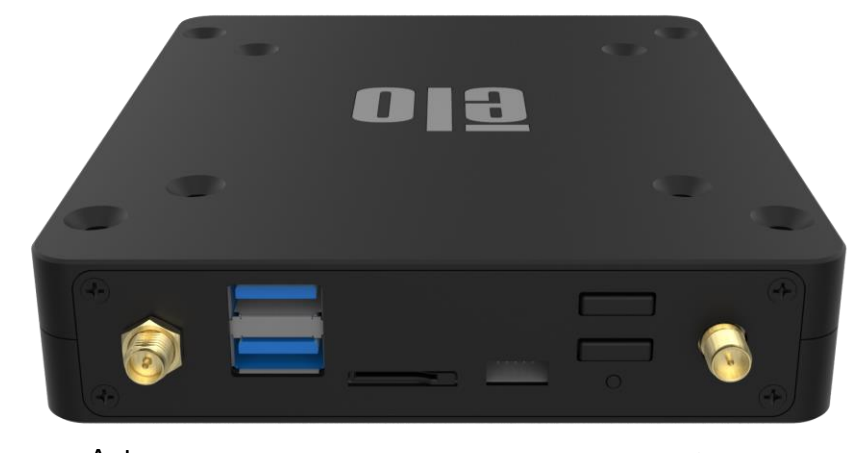

Antenne USB 3,0 microSD GPIO Accueil Antenne Wifi et BT Alimenta Wifi tion

ES arrière

ES avant

Section 2

# Pour commencer

# Déballage

Vérifiez que la boîte contient :

- Elo I-Series 4.0 Backpack
- Bloc d'alimentation
- Câble d'alimentation spécifique à la région
- Guide d'installation rapide

Retirez tous les matériaux de protection de l'appareil.

Vérifiez que l'appareil n'est pas endommagé.

Si le système présente des dommages et/ou des éléments manquants par rapport à la liste ci-dessus, signalez-le immédiatement.

### Connexion à un moniteur tactile Elo

Si vous utilisez un moniteur HDMI, connectez le câble HDMI du Elo Backpack au port HDMI du moniteur. Connectez le câble USB de type A vers type B du Elo Backpack au moniteur. Connectez le câble CC au Elo Backpack et fixez le câble CC avec la vis fournie.

Si vous utilisez un moniteur de type C, connectez le câble de type C du Elo Backpack au port de type C du moniteur . Remarque : Assurez-vous que le moniteur externe est alimenté via son bloc d'alimentation. Connectez le câble CC au Elo Backpack et fixez le câble CC avec la vis fournie.

### Bouton de mise sous tension

Remarque : Dès que l'alimentation est appliquée au système, l'appareil démarre.

- Pour mettre le système en MARCHE, appuyez sur le bouton d'alimentation pendant 500 millisecondes.
- Pour éteindre ou redémarrer, maintenez le bouton d'alimentation enfoncé pendant plus de 2 secondes et suivez le menu d'affich age à l'écran.
- Pour forcer le système à s'arrêter, maintenez le bouton d'alimentation enfoncé pendant 12 secondes.
- Pour sortir le système du mode veille/attente, appuyez une fois sur le bouton d'alimentation ou touchez l'écran.

# État de la LED d'alimentation

| ÉTAT DE LA LED D'ALIMENTATION | DESCRIPTION  |
|-------------------------------|--------------|
| ARRÊT                         | ARRÊT        |
| Blanc fixe                    | MARCHE       |
| Orange fixe                   | ARRÊT        |
| Blanc clignotant              | Mode inactif |

#### Fonctionnalités des boutons d'alimentation / de fonction et gestes

#### Bouton d'alimentation Menu d'affichage à l'écran

Si le bouton d'alimentation reste enfoncé pendant plus de 2 secondes, un menu contextuel apparaît.

#### Accueil Android

#### Eloview

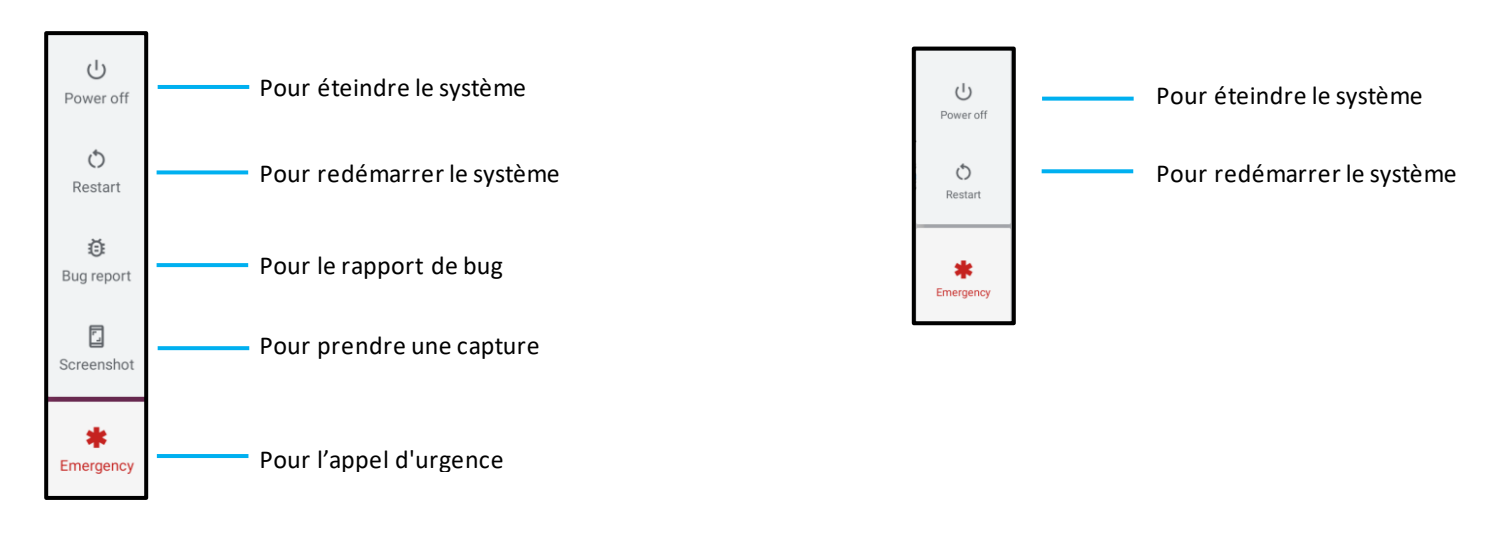

#### Étape 1 :

 Appuyez n'importe où pour procéder à la configuration.

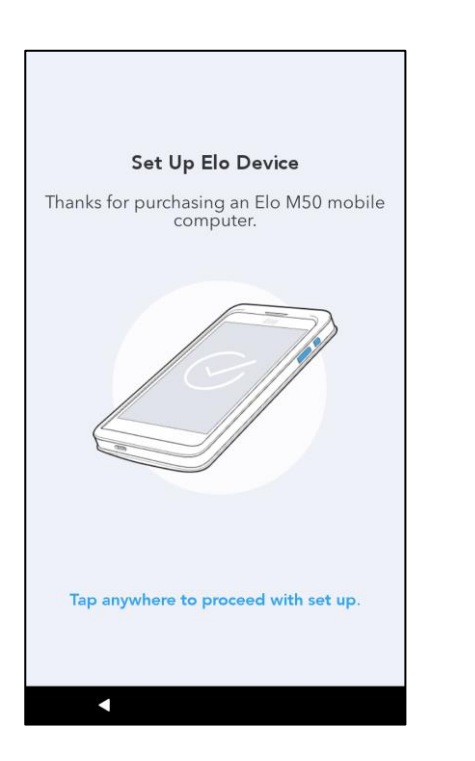

#### Étape 2 :

- Connectez-vous au Wifi ou appuyez sur « Configurer hors ligne » pour ignorer la configuration du Wifi.
- Pour vous inscrire sur EloView, vous devez être connecté au Wifi.

|   | Flo Device             |
|---|------------------------|
| • | Elo Guest              |
|   | Elo_Lab                |
|   | Elo_MSecure            |
|   | elo_secure             |
| + | See all Wi-Fi networks |
|   |                        |

#### Étape 3 :

- Choisissez la méthode de configuration suivante.
- Suivez les instructions à l'écran pour terminer la configuration.

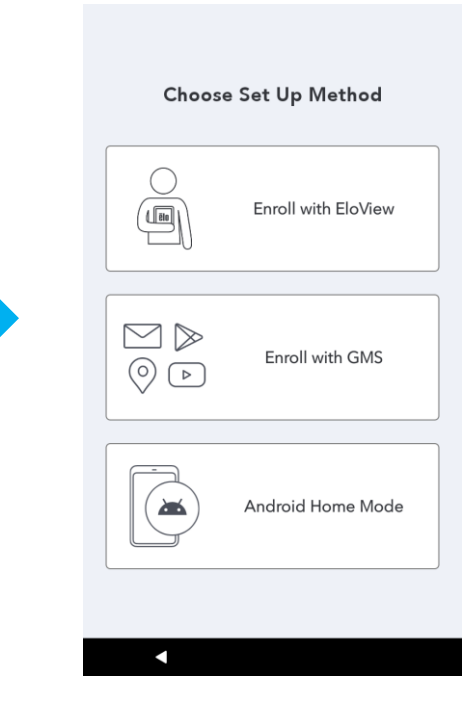

# Écran d'accueil Elo Hub – S'inscrire sur Eloview

Reportez-vous à la PAGE D'ASSISTANCE ELOVIEW sur www.elotouch.com afin d'obtenir des informations sur Eloview

L'écran d'accueil Elo Hub est le point de départ de la navigation sur l'appareil. Vous pouvez y placer vos applications et widgets préférés. Remarque : Les images ci-dessous peuvent présenter un aspect différent de l'appareil réel.

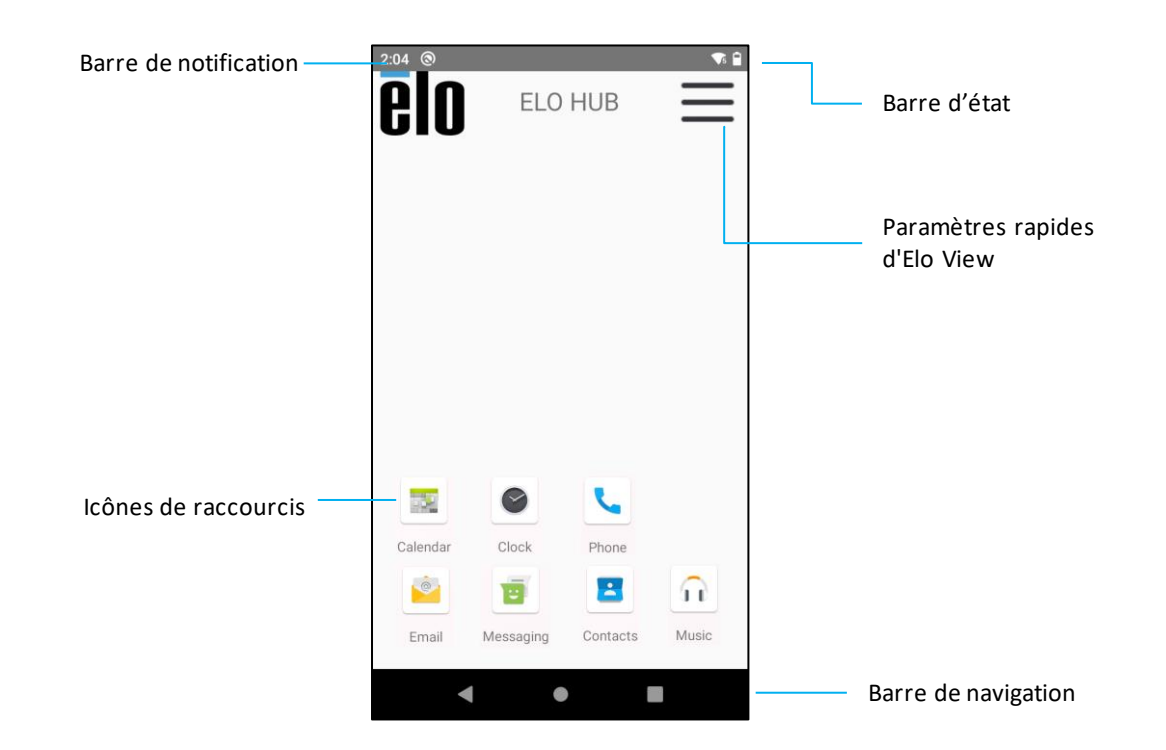

#### Barre de navigation

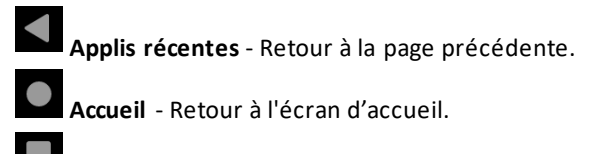

Retour - Basculement entre les applis récemment utilisées.

#### Paramètres rapides d'Elo Hub

Pour accéder aux réglages rapides, appuyez sur le menu à 3 lignes 💳 de l'écran d'accueil d'Elo Hub. Situé sur le côté droit en haut.

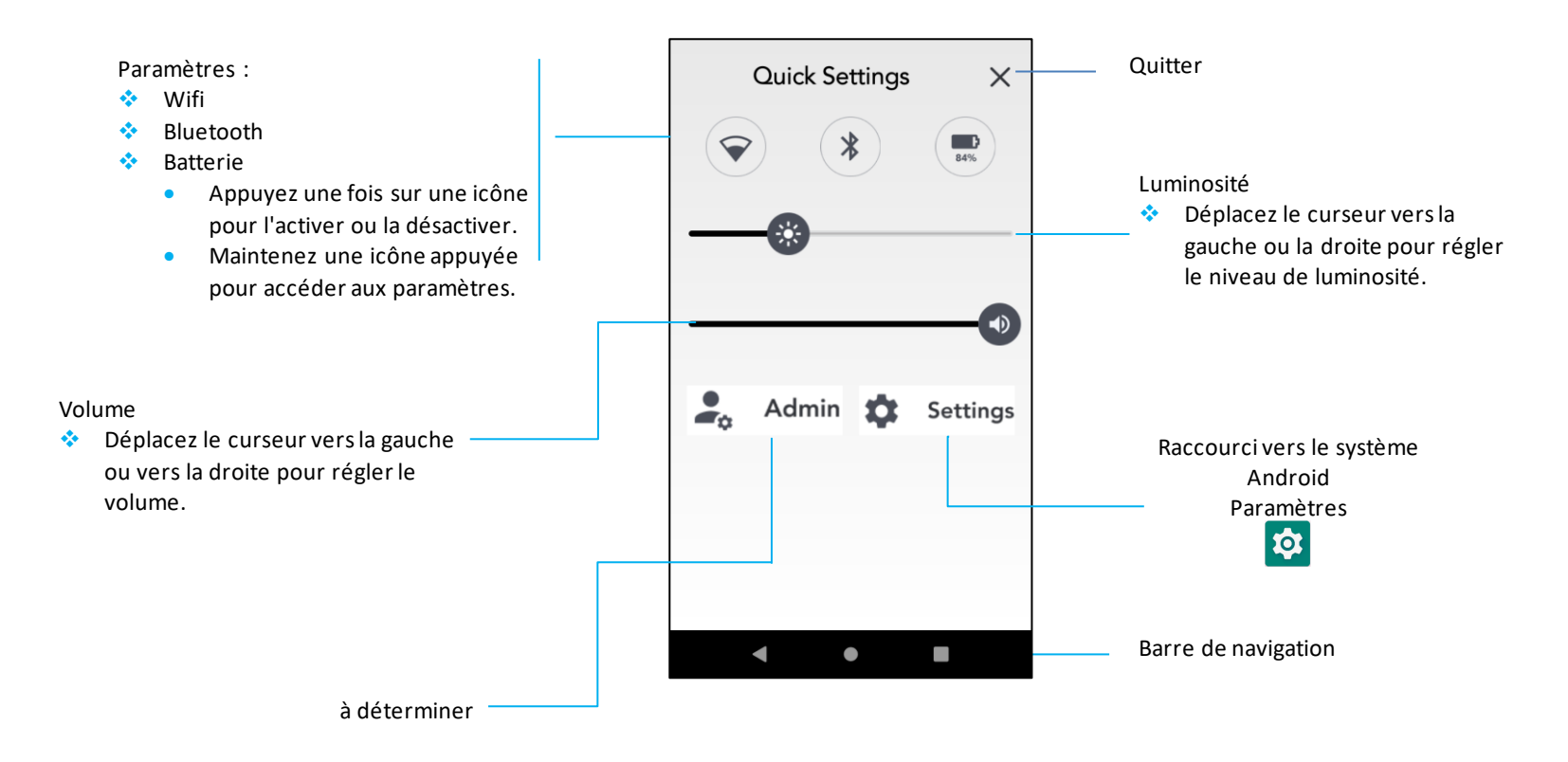

# Écrans de verrouillage et d'accueil – GMS

Remarque : Les images ci-dessous peuvent présenter un aspect différent du système réel.

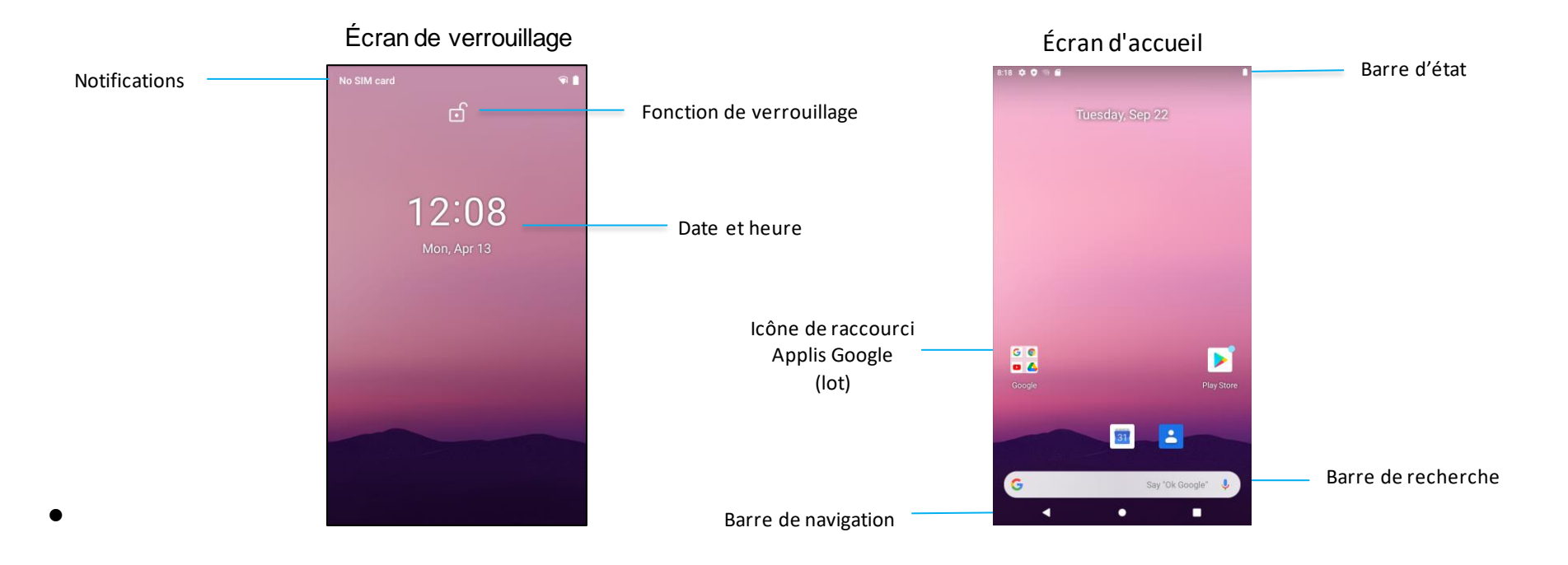

L'Écran d'accueil est le point de départ pour naviguer dans l'appareil de la I-Series. Vous pouvez y placer vos applications et widgets préférés.

- Pour déverrouiller l'écran vers l'Écran d'accueil, balayez vers le haut sur l'Écran de verrouillage.
  Remarque : La sécurité par défaut est Balayer. Reportez-vous à la section Paramètres de sécurité de ce manuel pour les paramètres avancés.
- Pour verrouiller l'écran, appuyez une fois sur le bouton d'alimentation.

#### Barre de navigation

Applis récentes - Retour à la page précédente.

Accueil - Retour à l'écran d'accueil.

Retour - Basculement entre les applis récemment utilisées.

#### Panneau de notification

Le panneau de notification permet un accès rapide aux raccourcis des paramètres et aux alertes de notification. Remarque : Les images ci-dessous peuvent présenter un aspect différent de l'appareil réel.

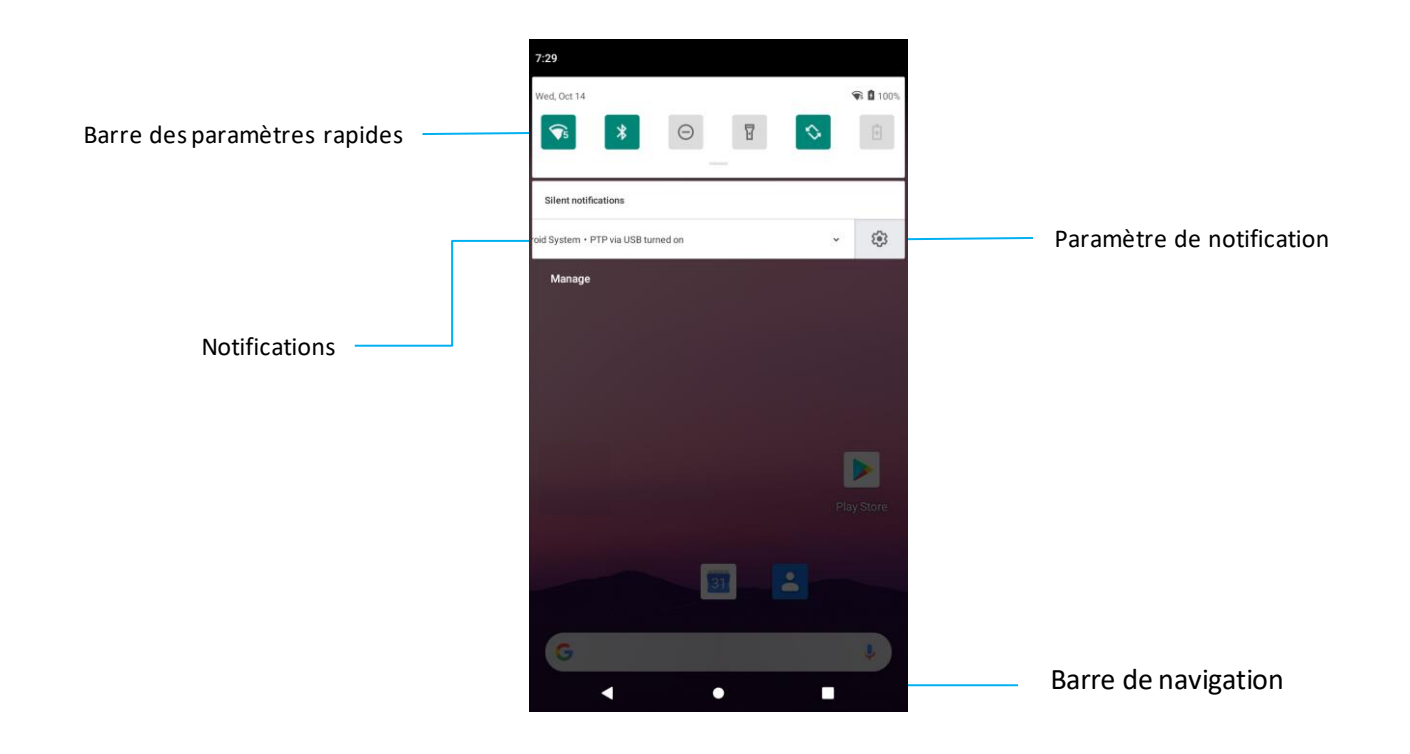

#### Pour ouvrir le Panneau de notification

- À partir de l'Écran d'accueil, balayez vers le bas en partant du haut de l'écran tactile.
- Pour effacer une seule alerte de notification, balayez la notification complètement vers la gauche ou la droite.
- Pour effacer toutes les alertes de notification, appuyez sur « Effacer ».
- Pour personnaliser les alertes de notification, faites glisser la notification à mi-chemin vers la gauche ou la droite, puis appuyez sur paramètre 🔯 .
- Pour quitter, appuyez sur la fonction Barre de navigation ou faites glisser le menu d'alerte de notification vers le haut.

#### Panneau d'accès rapide

🔹 Wifi

٠.

**\*** 

**\*** \*

÷.

•••

Le Panneau d'accès permet un accès rapide aux paramètres fréquemment utilisés, à la luminosité et à un raccourci vers les par amètres du système Android. Remarque : Les images ci-dessous peuvent présenter un aspect différent de l'ordinateur réel.

#### 7:00 Luminosité Panneau d'accès rapide Déplacez le curseur vers la gauche ou la droite pour régler Bluetooth la luminosité de l'écran. $\bigtriangledown$ Θ Ne pas déranger Rotation automatique Do Not Disturt Mode avion Diffusion d'écran \$ Mode inactif Auto-rotat Airplane mod • Appuyez une fois sur une icône ) pour l'activer ou la désactiver. Raccourci vers le système idle mode • Maintenez une icône appuyée Paramètres ۲ pour accéder aux paramètres. $\mathbf{\hat{o}}$ ¢۰ Barre de navigation

#### Pour ouvrir le Panneau d'accès rapide complet

- À partir de l'Écran de verrouillage, balayez vers le bas en partant du haut de l'écran tactile une fois.
- À partir de l'Écran d'accueil, balayez avec deux doigts vers le bas en partant du haut de l'écran tactile. ٠
- Si le Panneau de notification est ouvert, balayez vers le bas depuis la barre Paramètres rapides. ٠
- ٠ Pour une icône de raccourci supplémentaire, balayez l'écran de droite à gauche.
- Appuyez sur la **Barre de navigation** pour quitter. ٠

#### Tiroir d'applications et application Google

Le tiroir d'applications est un menu contenant toutes les applications installées sur l'appareil, y compris Paramètres système. Ceci est différent de l'Écran d'accueil, car il contient toutes les applis installées et ne peut pas être personnalisé.

Remarque : Les images ci-dessous peuvent présenter un aspect différent de l'ordinateur réel.

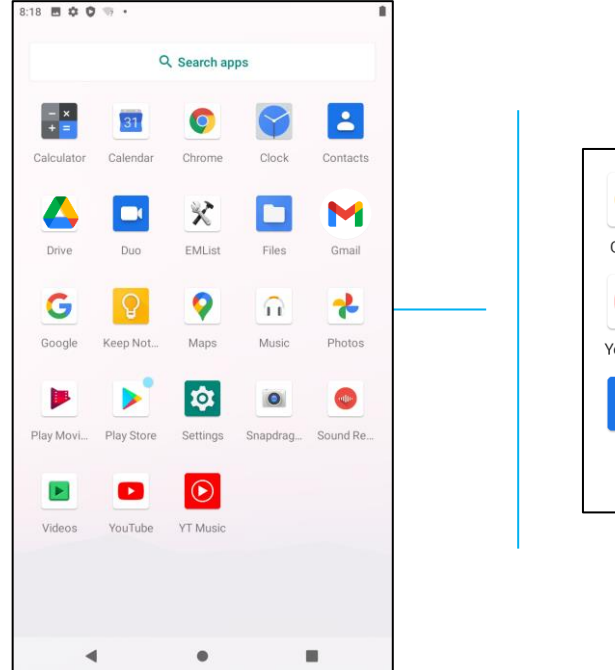

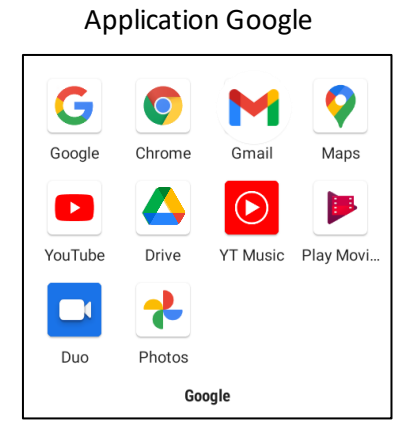

Pour ouvrir le tiroir d'applications (Gestionnaire)

- Faites glisser la Barre de navigation vers le haut à partir de l'Écran d'accueil.
- Pour ouvrir une application, appuyez une fois.
- Pour quitter le Tiroir d'applications, appuyez sur la Barre de navigation ou balayez vers le bas.

#### Personnalisez et ajoutez un raccourci à l'Écran d'accueil.

Remarque : Les images ci-dessous peuvent présenter un aspect différent de l'ordinateur réel.

- À partir du Tiroir d'applications, maintenez une appli ou une (icône) appuyée, puis faites glisser l'icône pour déplacer l'appli vers l'Écran d'accueil.
- Faites glisser l'icône vers un nouvel emplacement et relâchez.

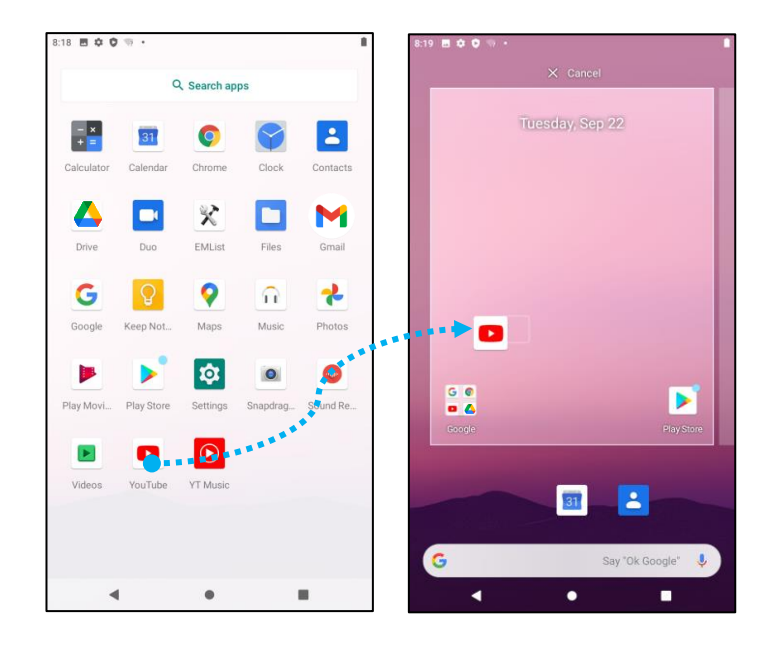

- Pour annuler, faites glisser l'icône vers « X Annuler ».
- Pour supprimer une icône de raccourci de l'écran d'accueil, maintenez l'icône appuyée, puis faites la glisser vers « X Supprimer ».
- Pour désinstaller une application, maintenez appuyé puis faites glisser l'icône vers « Désinstaller ».

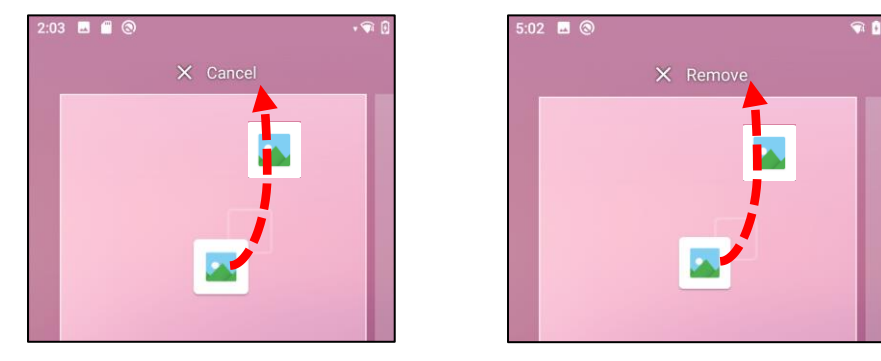

**Section 3** 

# Système Paramètres

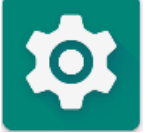

Le menu Paramètres système vous permet de contrôler la plupart des aspects de votre appareil : de l'établissement d'une nouvelle connexion Wifi ou Bluetooth à l'installation d'un clavier à l'écran tiers, ainsi que le réglage des sons du système et de la luminosité de l'écran.

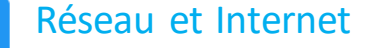

L'application Réseau et Internet vous permet d'accéder au Wifi, au mode Avion, au forfait mobile, au point d'accès, au partage de connexion et aux paramètres avancés de l'économiseur de données, du VPN et du DNS.

Pour configurer Réseau et Internet, <u>ouvrez</u> Paramètres  $\rightarrow$  Réseau et Internet  $\rightarrow$ 

#### Wifi

- Appuyez sur Wifi.
- Appuyez sur Utiliser le Wifi pour autoriser
- Dans la liste, sélectionnez un réseau sans fil.
- Lorsque vous y êtes invité(e), entrez le mot de passe du réseau.
- Appuyez sur **Connexion**.

Pour davantage d'informations détaillées sur le réseau (Adresse IP, Sécurité, Fréquence et Avancé), appuyez sur le paramètre 🤨 du réseau (ex. xfinitywifi).

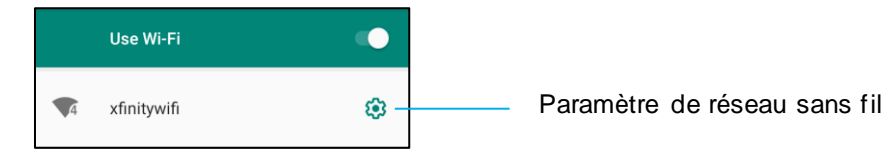

#### Rejoindre le Wifi à l'aide d'un code QR

- Dans la liste des réseaux Wifi enregistrés, faites défiler vers le bas et appuyez sur + Add network
- Appuyez sur <sup>III</sup> (Code QR) à droite de Ajouter un réseau.
- Placez le viseur sur le code QR d'un autre appareil.

#### Partager le Wifi à l'aide d'un code QR

- Appuyez <sup>3</sup> sur le paramètre de l'appareil connecté.
- Appuyez share sur l'icône (Partager).

#### Déconnexion d'un réseau sans fil connecté

- Appuyez 🤨 sur le paramètre de l'appareil connecté.
- Appuyez FORGET sur l'icône (OUBLIER) pour vous déconnecter.

#### Ethernet

Remarque : Pour connecter la I-Series 4.0 à Ethernet, la I-Series 4.0 donnera automatiquement la priorité à la connexion Ethernet, lorsqu'il est disponible. Si la I-Series 4.0 ne le fait pas, veuillez suivre les étapes ci-dessous.

• Réglez Ethernet sur Désactiver.

- Ouvrez les paramètres Wifi, appuyez sur Utiliser Ethernet pour désactiver
- Appuyez sur **Ethernet**.

#### Mode avion

Cela désactive toutes les fonctions de transmission sans fil. Cela comprend le cellulaire, le Wifi et Bluetooth.

• Pour activer , appuyez sur **Mode avion**.

#### Point d'accès et partage de connexion

#### Point d'accès Wifi

Cette fonctionnalité sert à partager la connexion réseau Internet avec un autre appareil via le Wifi.

Remarque : La I-Series 4.0 doit être connecté au Wifi. Voir Connexion réseau et Internet dans ce manuel d'utilisation.

- Appuyez sur **Point d'accès et partage de connexion**.
- Appuyez sur **Point d'accès Wifi**.
- Appuyez pour basculer sur MARCHE
- Appuyez sur le code QR
- Le code QR permet à un autre appareil de scanner le mot de passe pour se connecter facilement.
- Pour entrer manuellement le mot de passe, appuyez sur Mot de passe du point d'accès.

#### Partage de connexion USB

Cette fonctionnalité sert à partager la connexion Internet avec un autre appareil via un câble USB.

Remarque : Le câble USB doit d'abord être connecté de la l-Series 4.0 à un autre appareil ou PC. Voir Appareil connecté → USB dans ce manuel d'utilisation.

- Appuyez sur **Point d'accès et partage de connexion**.
- Appuyez sur Partage de connexion USB pour autoriser

#### Partage de connexion Bluetooth

Cette fonctionnalité sert à partager la connexion réseau Internet avec un autre appareil via le Bluetooth.

Remarque : Le Bluetooth doit d'abord être connecté de la I-Series 4.0 à un autre appareil ou PC. Voir Appareil connecté  $\rightarrow$  Bluetooth dans ce manuel d'utilisation.

- Appuyez sur **Point d'accès et partage de connexion**.
- Pour activer , appuyez sur **Partage de connexion Bluetooth**.

#### Économiseur de données

Cette fonction permet d'économiser des données si la connexion au réseau internet est sur un réseau mesuré.

Remarque : Le Bluetooth doit d'abord être connecté de la I-Series 4.0 à un autre appareil ou PC. Voir Appareil connecté → Bluetooth dans ce manuel d'utilisation.

- Appuyez sur Économiseur de données
- Pour activer , appuyez sur Utiliser l'économiseur de données

Appareils connectés

L'application Appareils connectés vous permet d'appairer des appareils Bluetooth, NFC et USB (Partage de connexion, Transfert de fichier, MDI et PTP)

Pour configurer, ouvrez Paramètres  $\rightarrow$  Appareils connectés  $\rightarrow$ 

#### USB

ΔŪ

Remarque : Pour activer les paramètres USB, raccordez le câble USB entre la I-Series 4.0 et un autre appareil ou PC. Une fois que la I-Series détecte l'ordinateur externe, celui-ci devient disponible dans les paramètres de préférences USB.

- Appuyez sur USB.
- Dans les Préférences USB, sous UTILISER L'USB POUR, choisissez et appuyez sur une fonctionnalité pour l'activer.

| ۲          | This device      |                                                                                                    |
|------------|------------------|----------------------------------------------------------------------------------------------------|
|            | USE USB FOR      |                                                                                                    |
| ۲          | File Transfer    | Transfert de fichier – Cela partage le stockage interne et SD partagé de la I-Series 4.0.                             |
| 0          | USB tethering    | Partage de connexion USB – Cela partage la connexion réseau Internet.                                                 |
| $\bigcirc$ | MIDI             | MIDI - Interface numérique pour instrument de musique.                                                                |
| 0          | РТР              | PTP - Protocole de transfert d'image.                                                                                 |
| $\bigcirc$ | No data transfer | Aucun transfert de données – (Paramètre par défaut) Aucune donnée n'est transférée même si le câble USB est connecté. |

#### Bluetooth

Remarque : Assurez-vous que le périphérique BT est allumé et détectable.

- Appuyez sur **Préférences de connexion**.
- Appuyez sur **Bluetooth**.
- Appuyez pour basculer sur MARCHE
- Appuyez sur + Associer un nouvel appareil.
- Depuis l'écran Appareils disponibles, appuyez sur un appareil à appairer.
- Lorsqu'un message de demande d'appairage apparaît,
  - Vérifiez que le numéro d'appairage est le même.

- Si l'appairage demande un code PIN, saisissez le code PIN.
- Appuyez sur **APPAIRER** pour vous connecter.
- Lorsque le périphérique Bluetooth est correctement connecté à la I-Series 4.0, la connexion s'affiche comme Active ou Connectée.

#### Dissocier un appareil Bluetooth appairé

- Revenez à l'écran « Appareils connectés », depuis APPAREILS MULTIMÉDIAS DISPONIBLES ou APPAREILS DÉJÀ CONNECTÉS.
- Appuyez sur les paramètres <sup>(2)</sup> de l'appareil connecté (par ex. JBL Flip 3).

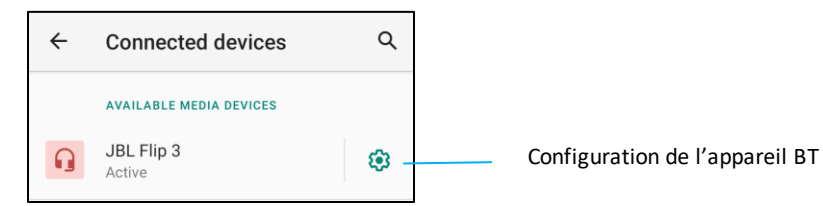

• Dans le menu des paramètres, il est possible de DÉCONNECTER, OUBLIER (pour dissocier l'appareil) et d'activer et désactiver les appels téléphoniques, l'audio multimédia et le partage de contacts.

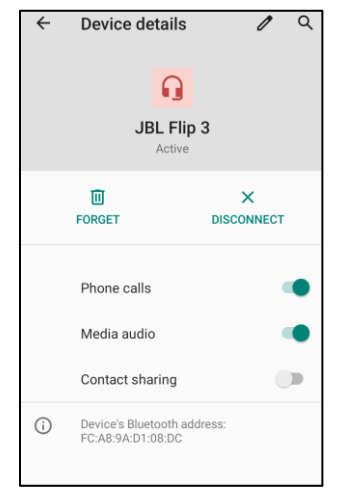

#### Diffusion

Ceci permet de refléter l'affichage de la I-Series sur un périphérique d'affichage sans fil (par exemple, Smart TV).

Remarque : Veillez à ce que l'appareil compatible avec l'affichage sans fil et la I-Series 4.0 sont sur le même réseau sans fil. Voir Connexion réseau et Internet dans ce manuel d'utilisation.

- Appuyez sur **Préférences de connexion.**
- Appuyez sur Diffuser.

- Appuyez sur le menu à 3 points
- Appuyez sur Activer l'affichage sans fil pour commencer à rechercher des écrans compatibles.

Enable wireless display 🗹

• Dans la liste, appuyez sur un affichage sans fil (ex: un téléviseur). À partir de l'appareil d'affichage sans fil (téléviseur), si proposé, appuyez sur Autoriser.

#### Déconnecter et oublier un écran sans fil connecté

- Pour arrêter la diffusion de l'appareil, appuyez sur l'affichage sans fil connecté (ex: un téléviseur).
- Appuyez sur **DÉCONNECTER**.

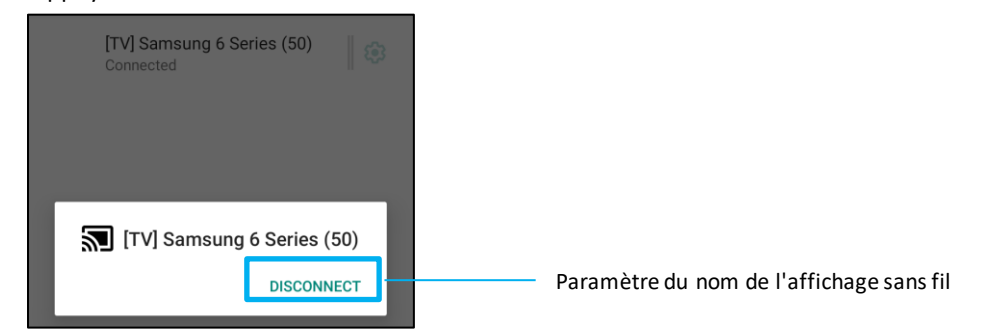

#### Pour oublier un appareil

- Appuyez sur le paramètre <sup>3</sup> de l'affichage sans fil connecté.
- Depuis l'écran des options de l'affichage sans fil, appuyez sur **OUBLIER**.

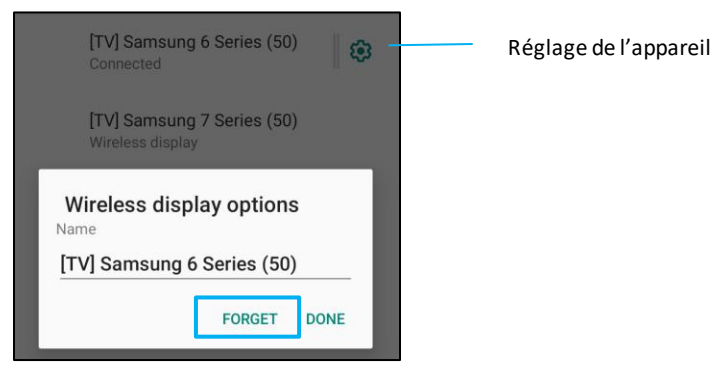

Pour arrêter de rechercher un affichage sans fil disponible sur lequel diffuser

- Appuyez sur le menu à 3 points 🔅.
- Appuyez sur Activer l'affichage sans fil à décocher

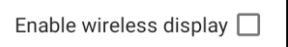

#### Impression

Remarque : Assurez-vous que la l-Series 4.0 et l'imprimante sont connectés au même réseau.

- Appuyez sur **Préférences de connexion**.
- Appuyez sur **Impression**.
- Appuyez sur Service d'impression par défaut.
- Appuyez pour basculer sur MARCHE
- Appuyez sur le menu à 3 points
- Appuyez sur Ajouter une imprimante.

#### Pour ajouter une imprimante à l'aide d'une imprimante Wifi :

- Appuyez sur Impression Wifi Direct pour activer
- Si vous y êtes invité, appuyez sur « AUTORISER UNIQUEMENT PENDANT L'UTILISATION DE L'APPLI » pour autoriser l'appareil.
  - Appuyez sur **Imprimantes Wi-Fi Direct** pour commencer à rechercher une imprimante Wifi à ajouter.
  - Appuyez sur le nom de l'imprimante à connecter.

#### Pour ajouter une imprimante en entrant l'adresse IP :

- Appuyez sur Ajouter une imprimante par adresse IP.
- Entrez l'adresse IP de l'imprimante.
- •

#### Fichiers reçus via Bluetooth

Ce menu affiche une liste de tous les fichiers qui ont été transférés via Bluetooth.

Les paramètres Applis et notification permettent de rationaliser les alertes des applis en modifiant les applis qui envoient des notifications et la manière dont les notifications vous alertent.

Pour gérer Applis et notification, <u>ouvrez</u> Paramètres → Applis et notification

#### Paramétrage des notifications

- Dans les Applis récemment ouvertes, appuyez sur VOIR TOUTES LES APPLIS ou Infos sur l'appli.
- Depuis l'écran Infos sur l'appli, appuyez sur une appli pour définir la notification (ex : clavier).
  - Dans les paramètres des propriétés de l'appli, vous pouvez également DÉSACTIVER, ACTIVER, et FORCER L'ARRÊT l'appli.

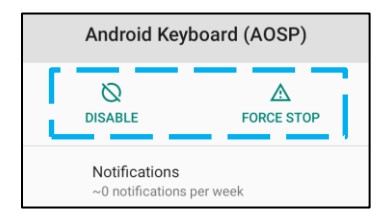

Pour activer ou désactiver les notifications, appuyez sur Notifications. Sélectionnez ensuite Afficher les notifications.

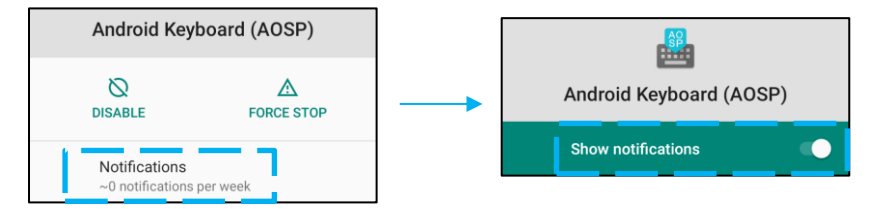

• Pour ajouter un point pour les notifications non lues, appuyez sur Avancée puis appuyez sur Activer le point de notification.

#### Réinitialiser les préférences de l'appli

Cela ne fait perdre aucune donnée d'appli.

- Appuyez sur le menu à 3 points 📫 à partir de l'écran d'infos sur l'appli.
- Appuyez sur Réinitialiser les préférences de l'appli puis appuyez sur RÉINITIALISER L'APPLI.

#### Configurer le gestionnaire d'autorisations pour une application

Pour gérer les autorisations d'une préférence sur une appli (ex: Clavier Android), appuyez sur Autorisations.

- Pour accorder une autorisation à une application, appuyez sur une appli à partir du menu REFUSÉ.
- Pour refuser une autorisation à une application, appuyez sur une application à partir du menu AUTORISÉ.

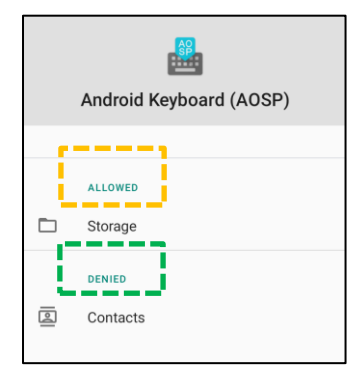

#### Configurer les notifications dans l'écran de verrouillage

- Pour configurer la notification dans l'écran de verrouillage à partir de l'écran Applis et notification, appuyez sur Notifications.
- Appuyez sur Notification sur l'écran de verrouillage. Suivez ensuite les instructions à l'écran sur la façon dont les notifications apparaissent sur l'écran de verrouillage.

#### Pour les paramètres supplémentaires

- Appuyez sur Avancé.
- Appuyez sur une fonctionnalité pour l'activer ou la désactiver.

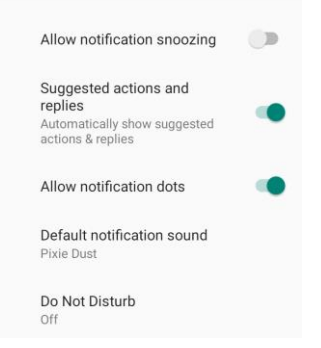

Configuration du gestionnaire d'autorisations pour les applis utilisant le stockage, le téléphone et la position

- Pour autoriser une appli, appuyez sur Gestionnaire d'autorisations depuis l'écran Applis et notifications.
- Dans le menu du gestionnaire d'autorisations, appuyez sur une appli pour gérer ses autorisations (ex: caméra).
- Dans les propriétés de la caméra, choisissez une appli à gérer.

- Pour accorder une autorisation à une application, appuyez sur une appli à partir du menu REFUSÉ.
- Pour refuser une autorisation à une application, appuyez sur une application à partir du menu AUTORISÉ.

| ÷                                                               | Camera                  | ۹ | : |  |
|-----------------------------------------------------------------|-------------------------|---|---|--|
| Camera                                                          |                         |   |   |  |
| Apps with this permission can take<br>pictures and record video |                         |   |   |  |
| ē                                                               | ALLOWED<br>Messaging    |   |   |  |
| L.                                                              | Phone                   |   |   |  |
|                                                                 | Snapdragon Camera       |   |   |  |
| ø                                                               | DENIED<br>WebView Shell |   |   |  |

#### Réglage des alertes d'urgence

- Appuyez sur Avancé dans l'écran Applis et notifications.
- Appuyez sur **Alertes d'urgence**.
- Dans le menu des alertes, appuyez sur une fonctionnalité (ex : Alertes AMBRES) pour activer ou désactiver.
- Pour les paramètres Son et Vibration, appuyez sur Vibration afin d'activer ou désactiver sous Préférences d'alerte.
- Pour les paramètres de rappel d'alerte, appuyez sur **Son de rappel d'alerte**.

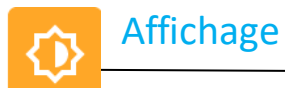

Lorsqu'elle est connectée à un moniteur Elo Touch, l'application Affichage gère les paramètres d'affichage de l'écran.

Pour modifier les paramètres d'affichage, <u>ouvrez</u> Paramètres  $\rightarrow$  Affichage  $\rightarrow$ 

#### Mode veille automatique

- Appuyez sur Mode veille automatique pour activer 🔍 ou désactiver 🔍.
- Lorsqu'il est activé, le rétroéclairage s'éteint entre 00:00 et 06:00 quotidiennement.

#### Niveau de luminosité

- Appuyez sur **Niveau de luminosité**.
- Déplacez le curseur vers la gauche ou la droite pour régler la 'luminosité de l'écran.

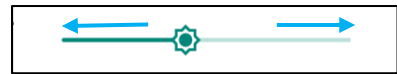

#### Thème sombre

• Pour basculer le thème de l'écran entre sombre (couleur noire) et clair (couleur blanche), activez 💶 ou désactivez 💴 .

#### Fonction de lumière nocturne

Cette fonction teinte l'écran en orange. Cela rend plus facile de regarder l'écran ou de lire dans la pénombre.

- Appuyez sur Lumière nocturne.
- Appuyez sur ALLUMER MAINTENANT.
- Pour régler l'intensité, déplacez le curseur vers la droite ou vers la gauche.

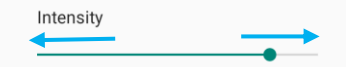

• Pour désactiver, appuyez sur ÉTEINDRE MAINTENANT.

#### Personnalisation d'une planification

- Appuyez sur **Planification**.
- Sélectionnez Allumer à une heure personnalisée.
  - Appuyez sur Heure de début pour régler l'heure (par exemple à 22h00).
    - Appuyez sur **OK** pour exécuter.

- Appuyez sur **Saisir l'heure** pour régler l'heure (par exemple à 6h00),
  - Appuyez sur **OK** pour exécuter.

#### Pour désactiver la planification

- Appuyez sur **Planification**.
- Appuyez sur **Aucune**.

#### Fond d'écran

- Appuyez sur Fond d'écran.
- Sélectionnez un fond d'écran parmi les options suivantes.
  - Fonds d'écran animés
  - Salerie Snapdragon → Télécharger Image Capture d'écran
- Sélectionnez une image ou une photo que vous voulez comme fond d'écran dans les dossiers.
- Appuyez sur DÉFINIR COMME FOND D'ÉCRAN.

#### Avancé

#### Temporisation de l'écran

- Appuyez sur **Temporisation de l'écran**.
- Sélectionnez la limite de temps parmi les options suivantes.

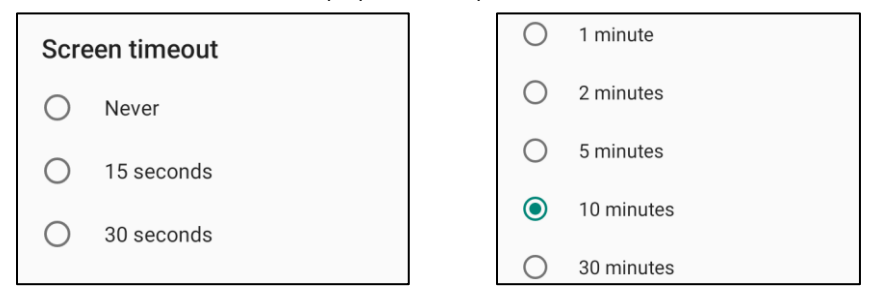

• Appuyez pour enregistrer.

#### Rotation automatique de l'écran

• Appuyez sur **Rotation automatique de l'écran** pour l'activer ou la désactiver.

#### Taille de police

- Appuyez sur **Taille de police**.
- Déplacez le curseur vers la gauche ou la droite pour régler la taille des textes.

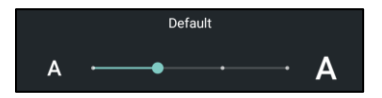

#### Taille d'affichage

- Appuyez sur **Taille d'affichage**.
- Déplacez le curseur vers la gauche ou la droite pour régler la taille de l'affichage.

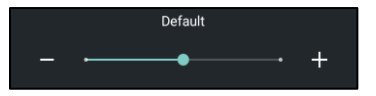

#### Économiseur d'écran

- Appuyez sur Économiseur d'écran.
- Appuyez sur Économiseur d'écran actuel pour modifier les paramètres actuels.

| Current screen saver | ۲ |
|----------------------|---|
|                      |   |

- Sélectionnez un économiseur d'écran parmi Horloge, Couleurs, Cadre photo et Tableau photo.
- Pour obtenir des économiseurs d'écran d'horloge, de cadre photo et de tableau photo supplémentaires, appuyez sur le paramètre 🥸 .

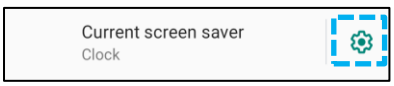

• Pour activer l'économiseur d'écran, appuyez sur DÉMARRER MAINTENANT.

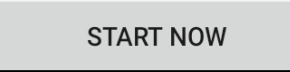

#### Orientation de l'écran externe

- Appuyez sur **Orientation de l'écran externe** pour changer l'orientation du deuxième écran.
- Sélectionnez l'orientation parmi les options suivantes.

| Screen Orientation |        |  |  |
|--------------------|--------|--|--|
| ۲                  | Auto   |  |  |
| 0                  | 0      |  |  |
| 0                  | 90     |  |  |
| 0                  | 180    |  |  |
| 0                  | 270    |  |  |
|                    | CANCEL |  |  |

• Appuyez pour enregistrer.

#### Orientation de l'écran

- Appuyez sur **Orientation de l'écran**.
- Sélectionnez l'orientation parmi les options suivantes.

| Scre | Screen Orientation |        |  |  |
|------|--------------------|--------|--|--|
| ۲    | Auto               |        |  |  |
| 0    | 0                  |        |  |  |
| 0    | 90                 |        |  |  |
| 0    | 180                |        |  |  |
| 0    | 270                |        |  |  |
|      |                    | CANCEL |  |  |

• Appuyez pour enregistrer.

#### Moniteurs Elo pris en charge :

Les deux premiers chiffres indiquent la taille du moniteur. Les deux chiffres suivants représentent la famille de moniteurs.

- Moniteurs XX-02L 07/10/13/15/19/20/22/24/27
- Moniteurs XX-03L 19/22/24/27
- Châssis ouverts XX-93L 10/15/
- Châssis ouverts XX-94L 20/22/24/27
- Châssis ouverts XX-95L
- Châssis ouverts XX-96L
- Châssis ouverts XX-43L 32/43/55
- IDS XX-02L 32/42/46/55
- IDS XX-03L 32/43/49/55
- IDS XX-53L 43/49/55/65
L'application son permet de gérer les fonctionnalités audio, vibration et Ne pas déranger.

Pour modifier les paramètres, <u>ouvrez</u> Paramètres  $\rightarrow$  Son  $\rightarrow$ 

#### Volumes

Son

句)

• Pour diminuer ou augmenter le volume audio suivant, faites glisser le curseur vers la gauche ou la droite.

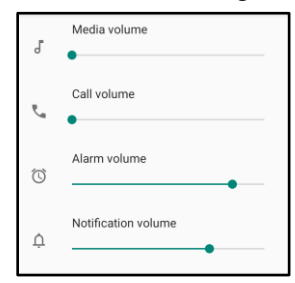

#### Ne pas déranger

- Appuyez sur Ne pas déranger.
- Appuyez sur ALLUMER MAINTENANT, pour activer Ne pas déranger,
  - Pour gérer les paramètres, appuyez sur une fonctionnalité que vous souhaitez gérer et suivez les instructions à l'écran afin de réaliser la configuration.

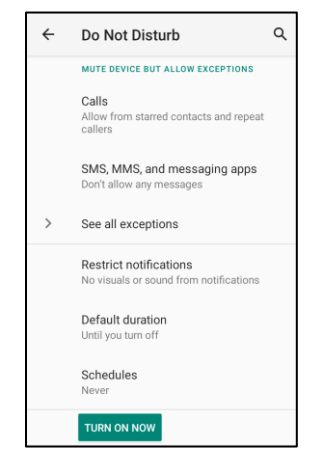

• Pour désactiver, appuyez sur ÉTEINDRE MAINTENANT

#### Raccourci vers Empêcher la sonnerie

- Appuyez sur Raccourci vers Empêcher la sonnerie.
- Appuyez sur le commutateur à bascule pour activer .
- Sélectionnez parmi les options suivantes.

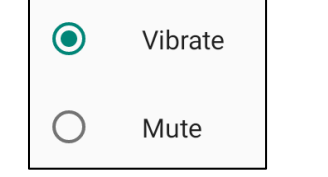

• Pour désactiver , appuyez sur le commutateur à bascule.

#### Son de notification par défaut

- Appuyez sur **Son de notification par défaut**.
- Sélectionnez un son dans la liste (ex: Pixie Dust) et appuyez sur **OK** pour enregistrer.

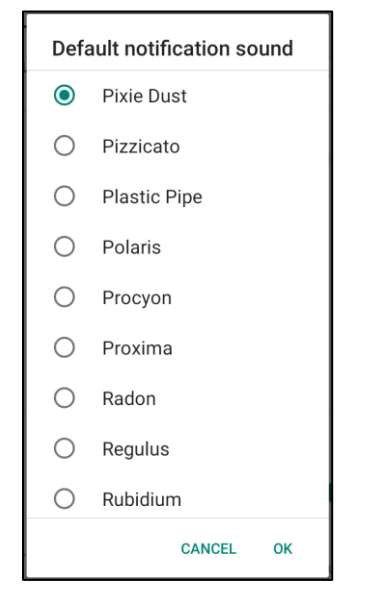

#### Son d'alarme par défaut

- Appuyez sur **Son d'alarme par défaut**.
- Sélectionnez un son d'alarme dans la liste (ex: Celsium) et appuyez sur **OK** pour enregistrer.

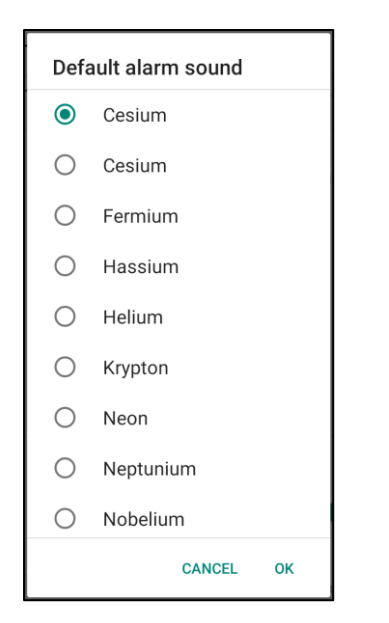

#### Politique audio

- Sélectionnez le bon port de sortie audio.
- La valeur par défaut est Auto

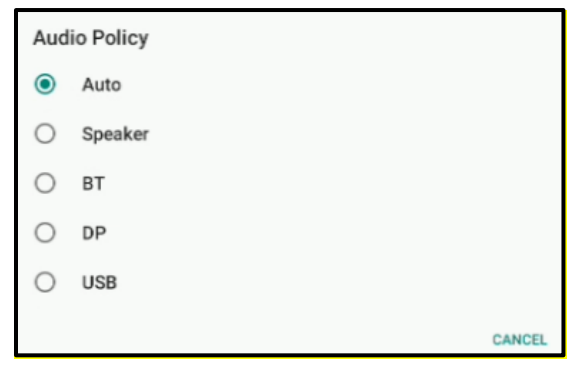

#### Avancé

• Pour activer 🔍 ou désactiver 💴 sur les fonctionnalités ci-après, appuyez sur une fonctionnalité.

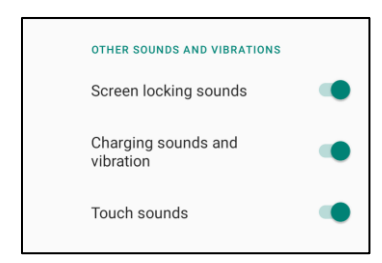

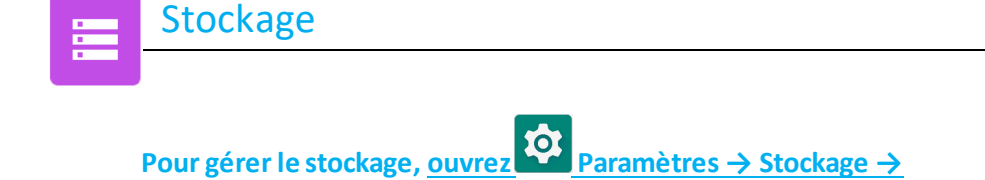

#### Stockage interne partagé

• Pour vérifier l'état du stockage de la mémoire interne, appuyez sur **Stockage interne partagé**.

#### Gestionnaire de stockage

Cette fonctionnalité permet de libérer de l'espace de stockage. Le gestionnaire de stockage supprime les photos et vidéos sauvegardées de l'appareil.

- Pour activer ou désactiver , appuyez sur Gestionnaire de stockage.
- Pour modifier le nombre de jours avant la suppression des photos et des vidéos, appuyez sur Supprimer des photos et des vidéos.

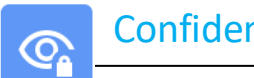

## Confidentialité

L'application Confidentialité vous permet de contrôler les autorisations que les applications peuvent avoir.

Pour gérer les autorisations, <u>ouvrez</u> Paramètres  $\rightarrow$  Confidentialité  $\rightarrow$ 

#### **Gestionnaire d'autorisations**

Cela sert à accorder les autorisations à une appli qui utilise le stockage, le téléphone ou la position.

- ٠ Pour gérer les autorisations d'une application, appuyez sur Gestionnaire d'autorisations.
- Dans le menu du gestionnaire d'autorisations, appuyez sur une appli que vous voulez gérer (ex: caméra).
- Les propriétés de la caméra indiquent quelles applications ont des autorisations dessus. ٠
- Pour accorder une autorisation à une application, appuyez sur une appli à partir du menu REFUSÉ.
- ٠ Pour refuser une autorisation à une application, appuyez sur une application à partir du menu AUTORISÉ.

#### Afficher les mots de passe

Ceci affiche brièvement le caractère pendant que vous saisissez un mot de passe.

• Pour activer ou désactiver , appuyez sur Afficher les mots de passe.

#### Écran de verrouillage

Ceci affiche tout le contenu des notifications sur l'écran de verrouillage.

• Pour activer 🔍 ou désactiver 🔍 , appuyez sur Écran de verrouillage.

#### Service de saisie automatique de Google

Cela permettra à l'utilisateur d'enregistrer les mots de passe, les cartes de crédit et les adresses afin de remplir rapidement les formulaires en ligne.

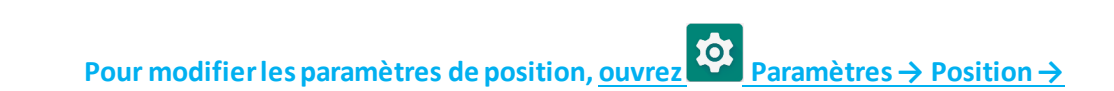

• Appuyez sur **Position**.

Position

0

• Pour activer ou désactiver, appuyez sur Utiliser la position

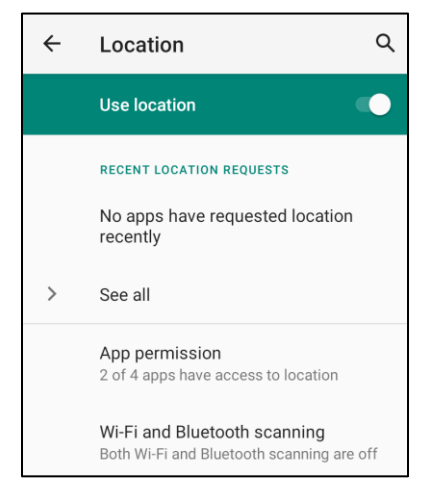

- Pour les applications qui ont demandé la position récemment, appuyez sur Voir tout.
- Pour mettre à jour l'autorisation, appuyez sur Autorisation d'appli.
- Pour rechercher des réseaux Wifi et Bluetooth, appuyez sur Recherche Wifi et Bluetooth,

Remarque : Cette fonctionnalité permet aux applis et services de rechercher des réseaux Wifi et Bluetooth à tout moment. Ceci peut servir à améliorer les fonctionnalités et les services basés sur la position.

# Pour modifier les paramètres de sécurité, <u>ouvrez</u> Paramètres $\rightarrow$ Sécurité $\rightarrow$

#### État de la sécurité

**Sécurité** 

•

#### **Google Play Protect**

• Analyse toutes les applis pour détecter les virus.

#### Trouver mon appareil

• Une fois qu'un compte est associé à l'appareil, si l'appareil est égaré, il peut être retrouvé.

#### Mise à jour de sécurité

• Fournit des détails sur la date à laquelle la dernière mise à jour de sécurité a été effectuée

#### Verrouillage écran

- Appuyez sur Verrouillage écran.
- Dans le menu, sélectionnez une sécurité que vous souhaitez régler. La sécurité par défaut est Balayer.

#### Sécurité par balayage

• Appuyez sur **Balayer**.

#### Schéma de sécurité

- Appuyez sur Schéma.
- Appuyez sur **OUI**.
- Dessinez un schéma pour la sécurité (voir l'image en exemple) et appuyez sur SUIVANT.

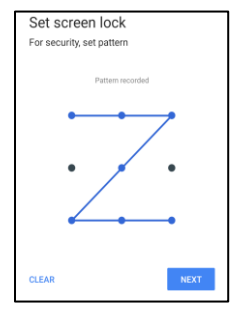

- Dessinez à nouveau le même schéma et appuyez sur **CONFIRMER**.
- Suivez les instructions à l'écran et appuyez sur **TERMINÉ**.

#### Code PIN de sécurité

- Appuyez sur **PIN**.
- Appuyez sur **OUI**.
- Saisissez un code PIN qui doit comporter au moins 4 chiffres et appuyez sur **SUIVANT**.

| Set screen lock       |   |
|-----------------------|---|
| For security, set PIN |   |
|                       |   |
| ••••                  | _ |
|                       |   |
|                       |   |
|                       |   |
|                       |   |
|                       |   |
|                       |   |
| CLEAR                 |   |

- Entrez à nouveau le code PIN et appuyez sur **CONFIRMER**.
- Suivez les instructions à l'écran et appuyez sur **TERMINÉ.**

#### Sécurité par mot de passe

- Appuyez sur **Mot de passe**.
- Appuyez sur OUI.
- Saisissez un mot de passe qui doit comporter au moins 4 caractères et appuyez sur **SUIVANT**.

| Set screen loc         | k    |      |  |
|------------------------|------|------|--|
| For security, set pass | word |      |  |
|                        |      |      |  |
|                        | •••  |      |  |
|                        |      |      |  |
|                        |      |      |  |
|                        |      |      |  |
|                        |      |      |  |
|                        |      |      |  |
|                        |      |      |  |
|                        |      |      |  |
| CLEAR                  |      | NEXT |  |

- Entrez à nouveau le mot de passe et appuyez sur **CONFIRMER**.
- Suivez les instructions à l'écran et appuyez sur **TERMINÉ.**

#### Supprimer le verrouillage écran

- Pour supprimer le verrouillage de l'écran, appuyez sur Verrouillage écran.
- Si vous y êtes invité(e), entrez le mot de passe (uniquement applicable pour la sécurité par PIN, SCHÉMA et MOT DE PASSE).
- Appuyez sur **Aucun** pour supprimer le verrouillage de l'écran.
- Appuyez sur **OUI**.
- Appuyez sur **REMOVE** pour confirmer.

- Pour configurer un compte, appuyez sur **Compte**. •
- Appuyez sur + Ajouter un compte. ٠
- Entrez un compte e-mail. ٠

Comptes

- Entrez un type de compte que vous souhaitez ajouter (PERSONNEL POP3 ou PERSONNEL IMAP). ٠
- Suivez les instructions à l'écran pour réaliser la configuration. ٠

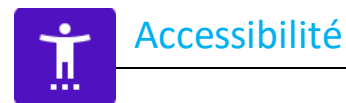

L'Accessibilité est un grand menu à l'écran afin de contrôler l'appareil Elo I-Series. Vous pouvez contrôler l'affichage, l'audio et le texte à l'écran, et davantage.

Pour modifier les paramètres, <u>ouvrez</u> Paramètres → Accessibilité

- Dans le menu, sélectionnez une fonctionnalité pour modifier le paramètre.
- Sélectionnez Parler
  - Si activé, prononce le mot de texte lorsqu'il est cliqué.
- Répondre
  - Si activé, fournit des commentaires afin d'utiliser l'appareil sans avoir à le regarder.
- Sortie Synthèse vocale
  - Convertit le texte en parole.
  - \* Il existe également une option permettant de changer la langue, le débit de parole et le ton

- Pour activer 🔍 ou désactiver 🔍 , appuyez sur la fonction.
- Pour ajuster le curseur, faites glisser vers la droite ou la gauche.

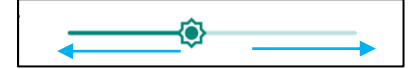

• Pour les autres paramètres, appuyez sur la fonction et suivez les instructions à l'écran afin de réaliser la configuration.

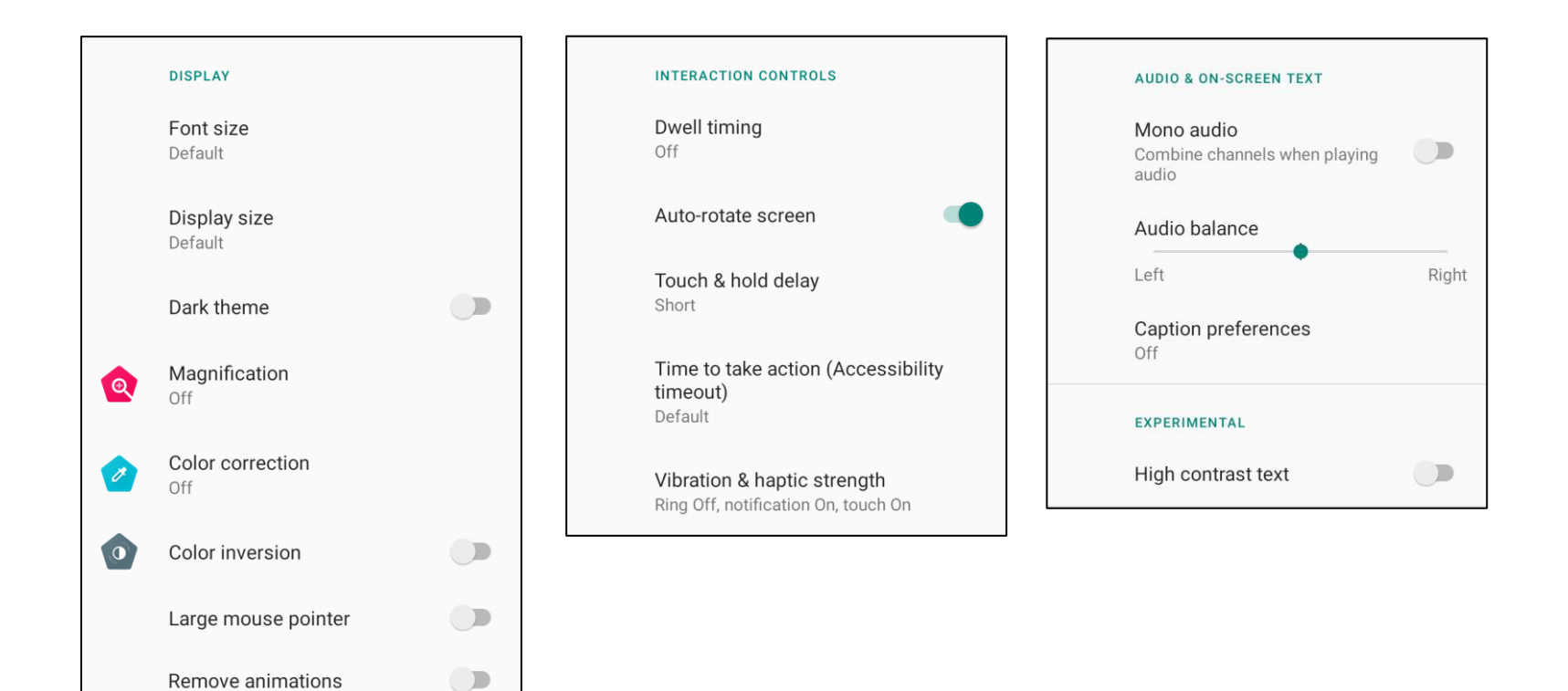

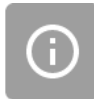

• Le bien-être numérique et le contrôle parental sont disponibles ici.

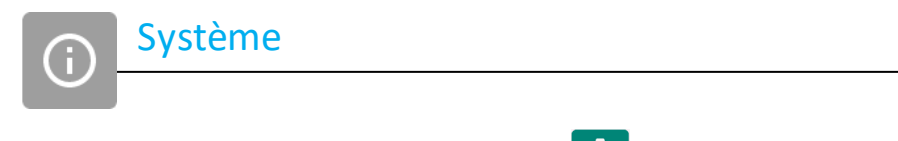

Pour modifier les paramètres, <u>entrez</u> Paramètres  $\rightarrow$  Système  $\rightarrow$ 

#### Langue et saisie

- Pour changer de langue, appuyez sur Langues et saisie.
- Appuyez sur Langue.
- Appuyez sur + Ajouter une langue, puis choisissez parmi la liste des langues à ajouter (ex: l'espagnol).

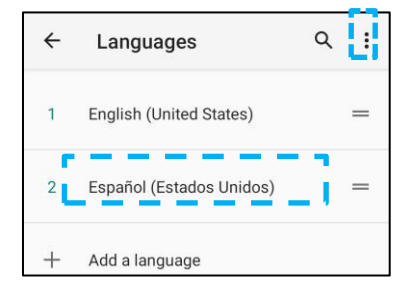

- Après avoir choisi une langue, appuyez sur le menu à 3 points , puis appuyez sur **Supprimer**.
- Pour changer une langue, par exemple de l'anglais à l'espagnol, appuyez sur Anglais puis appuyez sur 🔟 .

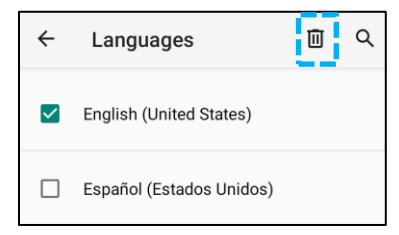

• Appuyez sur **OK** pour supprimer la langue sélectionnée.

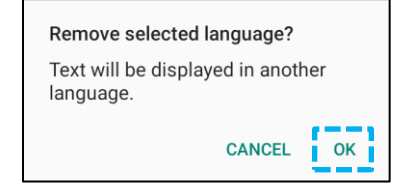

#### Gestes

• Appuyez sur Gestes.

#### Pour le geste de caméra

- Appuyez sur Aller à la caméra.
- Appuyez sur Aller à la caméra pour activer 💶 ou désactiver 💴 .
  - Une fois activé, appuyez deux fois sur le bouton d'alimentation pour activer la caméra numérique.

#### Pour le geste de volume de notification

- Appuyez sur Empêcher la sonnerie
- Appuyez pour basculer entre MARCHE et ARRÊT.

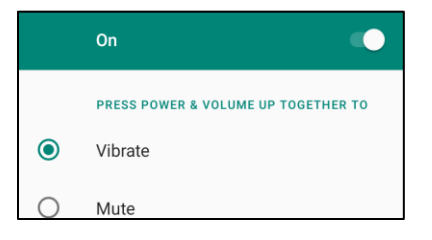

- Lorsqu'il est réglé sur le mode Vibreur et que le volume de notification est actif, un appui simultané sur les boutons d'augmentation du volume passe le volume de notification sur le mode Vibreur.
- \* L'icône du mode Vibreur s'affiche également dans la barre d'état.

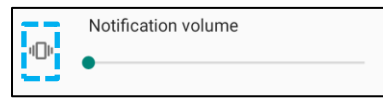

- Lorsqu'il est réglé sur le mode Muet et que le volume de notification est actif, un appui simultané sur les boutons d'augment ation du volume coupe le volume de notification.
- L'icône Muet s'affiche également dans la barre d'état.

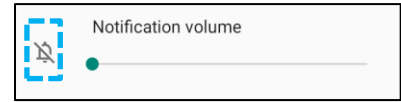

#### Date et heure

Remarque : Le réglage recommandé pour « Date et heure » est d'utiliser « UTILISER l'heure fournie par le réseau ».

Et pour le Fuseau horaire , lorsqu'il est réglé sur « UTILISER le fuseau horaire fourni par le réseau », il vous faut une carte SIM pour que cela

fonctionne.

| ÷ | Date & time                                 | م |
|---|---------------------------------------------|---|
| Γ | Use network-provided time                   | • |
|   | Date<br>September 22, 2020                  |   |
|   | Time<br>8:19 AM                             |   |
|   | Use network-provided time zone              |   |
|   | Time zone<br>GMT-04:00 Eastem Daylight Time |   |

pour les réglages manuels :

- Appuyez sur **Date et heure**.
- Pour régler la date et l'heure manuellement, appuyez sur **Utiliser l'heure fournie par le réseau**.
- Appuyez sur **Date**.
- Appuyez sur Heure.

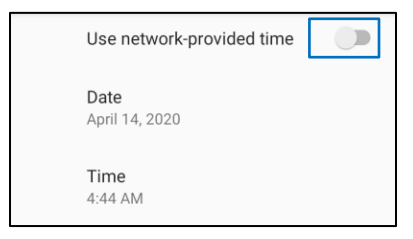

• Pour définir le fuseau horaire, appuyez sur Heure fournie par le réseau et sélectionnez votre fuseau horaire.

| U<br>zi | Jse network-provided time                           |  |
|---------|-----------------------------------------------------|--|
| T<br>G  | <b>Time zone</b><br>GMT-07:00 Pacific Daylight Time |  |

• Pour régler sur le format 12 heures, appuyez sur Utiliser les paramètres régionaux par défaut.

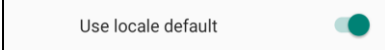

• Pour régler sur le format 24 heures, appuyez sur Utiliser le format 24 heures.

| Use 24-hour format |  |
|--------------------|--|
| 13:00              |  |

#### Avancé

#### **Options de réinitialisation**

- Pour sélectionner une des options suivantes à réinitialiser, appuyez sur Options de réinitialisation.
- Dans la liste, sélectionnez un élément à réinitialiser, puis appuyez pour exécuter et suivez les instructions à l'écran.

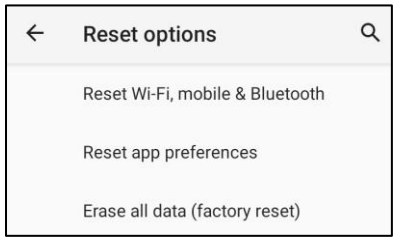

#### **Utilisateurs multiples**

- Appuyez sur Utilisateurs multiples.
- Appuyez pour basculer sur MARCHE

#### Pour changer d'utilisateur

• Appuyez sur un utilisateur ou sur un nom parmi les options suivantes.

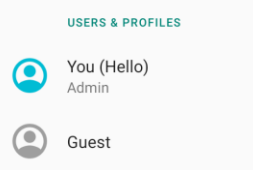

#### Pour ajouter utilisateur

Remarque : seul l'administrateur peut ajouter des utilisateurs.

- Appuyez sur + Ajouter un utilisateur ou un profil.
- Pour configurer des applications et des contenus pour l'utilisateur, appuyez sur Utilisateur.
   Suivez les instructions à l'écran pour terminer la configuration du compte.
- Pour configurer l'accès restreint aux applis et au contenu pour les utilisateurs, appuyez sur **Profil restreint**. Suivez les instructions à l'écran pour terminer la configuration du compte.

#### Pour supprimer l'invité de l'appareil

- Appuyez sur le menu à 3 points i à partir de l'écran Utilisateurs multiples.
- Appuyez sur **Supprimer l'invité** de cet appareil.

#### Pour renomme le Profil administrateur

- Appuyez sur <sup>2</sup> administrateur
- Entrez le nom.
- Appuyez sur **OK** pour enregistrer.

**Développeur** (Accès au menu d'options développeur)

- Pour accéder au menu d'options développeur, accédez à À propos de la tablette →Numéro de build.
- Appuyez 7 fois sur le numéro de build. Une fois terminé, vous voyez le message « Vous êtes maintenant développeur ».
- Puis retournez à  $\Rightarrow$  Système  $\rightarrow$  Avancé.

À propos de la tablette

Pour afficher les informations spécifiques à l'appareil de la I-Series.

## Pour visualiser et modifier les paramètres, <u>ouvrez</u> Paramètres $\rightarrow$ À propos du téléphone

Device name Backpack-4

ī

Appuyez une fois pour modifier le nom de l'appareil.

Emergency information Info & contacts for Owner

Legal information

**Regulatory labels** 

Attestation keys and certificates Unknown

Model & hardware Model: Backpack-4

Model description i4\_bpack

Android version 10

IP address Unavailable

Wi-Fi MAC address 1c:ee:c9:02:01:b5

Bluetooth address 1c:ee:c9:02:01:b4

Up time 05:58

Build number 5.2.12+p

- Appuyez une fois pour afficher, ajouter et mettre à jour les informations d'urgence.
- Appuyez une fois pour afficher.
- Appuyez une fois pour afficher les informations sur le modèle, le matériel et le numéro de série.
- Clé d'attestation et informations de certification
- Description du modèle et du matériel de la Elo I-Series.
- Description du modèle de la Elo I-Series. -
- Appuyez une fois pour afficher la version d'Android, la sécurité, la mise à jour du système Google Play, la version de bande de base, la version du noyau et le numéro de build.
- Informations sur l'adresses IP.
- Informations sur l'adresse MAC du réseau.
- Informations sur l'adresse Bluetooth.
- Temps total durant lequel le système a fonctionné.
- Appuyez 7 fois pour accéder au menu des options Développeur dans les paramètres Système  $\rightarrow$  Avancé.

**Section 4** 

# Opérationnel

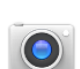

## À propos de l'appli caméra

La connexion d'une caméra USB au Elo Backpack permet d'accéder aux fonctionnalités de la caméra.

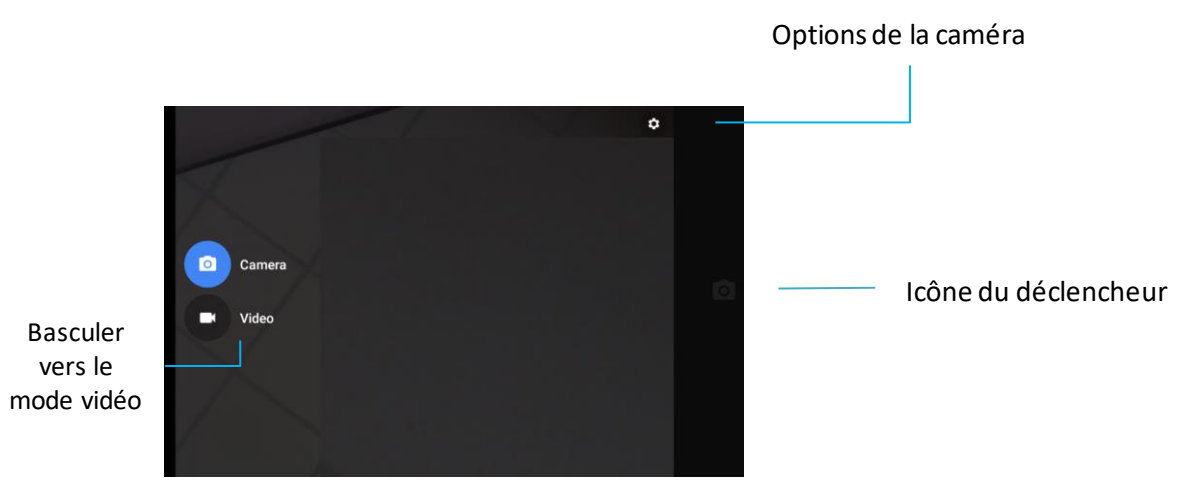

Commutateur - Commutateur entre l'appareil photo et la vidéo.

Déclencheur - Pour prendre des photos.

Toutes les autres options disponibles en cliquant sur l'icône d'engrenage sont listées dans le tableau ci-dessous.

| ← Settings                                                |  |   |
|-----------------------------------------------------------|--|---|
| Resolution & quality                                      |  |   |
| Capture Sound                                             |  |   |
| Save location                                             |  | ٠ |
| Picture and Video Save Location<br>Camera default storage |  |   |
| Restore Default Settings                                  |  |   |
|                                                           |  |   |
|                                                           |  |   |

## Prendre une photo et enregistrer une vidéo

- Appuyez sur l'appli caméra
   pour accéder à la caméra numérique.
- Pour modifier les paramètres de l'appareil photo et de la vidéo, consultez les fonctionnalités.
- À partir du commutateur, situé en bas sur le côté gauche de la I-Series 4.0, sélectionnez l'une des options suivantes.

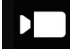

Pour l'enregistrement vidéo, appuyez sur l'icône vidéo 🛄

- Pour enregistrer des vidéos, appuyez sur l'icône de capture
- Pour désactiver et réactiver le son pendant l'enregistrement, appuyez sur l'icône de micro.
- Une fois l'enregistrement terminé, appuyez sur l'icône d'arrêt

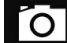

Pour l'appareil photo, appuyez sur l'icône d'appareil photo

- Pour prendre des photos, appuyez sur l'icône de déclencheur
- Pour activer et désactiver le son de l'obturateur, accédez aux paramètres avancés. Voir les fonctionnalités de l'appareil photo.
- Pour effectuer un zoom sur un objet ou une scène, placez ensemble deux doigts sur l'écran, écartez-les pour faire un zoom avant et pincez pour faire un zoom arrière.
- Pour effectuer la mise au point automatique sur un objet ou une scène, appuyez sur l'écran tactile.
- Pour afficher les photos et lire les vidéos enregistrées, appuyez sur Galerie.
- Pour lire la vidéo enregistrée, appuyez sur Lire

Pour capturer une image de l'écran. L'appareil enregistre automatiquement l'image dans l'application de dossier de fichiers 🛄

• Si le bouton d'alimentation reste appuyé pendant plus de 2 secondes, un menu contextuel. Appuyez alors sur Capture d'écran

## **Application Fichiers**

L'application Gestionnaire de fichiers permet de gérer, supprimer, imprimer, partager et transférer des fichiers entre le stockage mobile et un ordinateur.

Pour accéder aux images, vidéos, captures d'écran, fichiers audio, téléchargements et stockage mobile interne/externe, ouvrez le tiroir d'applications.

- Appuyez sur l'application Fichier 🛄 à partir du tiroir d'applications.
- Appuyez sur le menu à 3 lignes  $\equiv$  et choisissez l'une des options suivantes.
- Appuyez sur l'icône Image 🔼 pour les images et les captures d'écran.
  - Appuyez sur le dossier Appareil photo pour les photos.
  - Appuyez sur le dossier Captures d'écran pour les captures d'écran.
  - Appuyez sur Vidéo
     pour les vidéos enregistrées.
  - Appuyez sur le dossier Caméra.
  - Appuyez sur Audio nour l'audio enregistré.

  - ♦ Appuyez sur ↓ pour les dossiers de stockage internes mobiles.
  - Appuyez sur pour les dossiers de stockage externes mobiles.

#### Supprimer des fichiers

- Pour supprimer des fichiers des dossiers ci-dessus, maintenez appuyé un élément ou appuyez sur le menu à 3 points
   pour sélectionner tous les éléments du dossier.
- Appuyez sur **u** pour supprimer.
- Appuyez sur OK pour confirmer.

#### Copier et déplacer des fichiers

- Pour copier ou déplacer des fichiers vers un nouvel emplacement, maintenez appuyé un élément des dossiers ci-dessus, ou appuyez sur le menu à 3 points
   pour sélectionner tous les éléments du dossier.
- Appuyez sur le menu à 3 points <sup>‡</sup> à nouveau et choisissez « Copier vers » ou « Déplacer vers ».
- Appuyez sur le menu à 3 lignes = et choisissez parmi les options suivantes l'endroit où vous souhaitez déplacer ou copier l'élément.
- Pour créer un nouveau dossier, appuyez sur le menu à 3 points •.
- Renommez le dossier.
- Appuyez sur Copier ou Déplacer pour confirmer.
- Imprimer un fichier
- Remarque : Pour imprimer, vous devez configurer une imprimante. Voir Paramètres  $\rightarrow$  Appareil connecté  $\rightarrow$  Imprimer.
- Pour imprimer des fichiers à partir des dossiers ci-dessus, appuyez une fois sur un élément.
- Appuyez sur le menu à 3 points et appuyez sur Imprimer.

#### Partager des fichiers

Remarque : Assurez-vous que les deux appareils Bluetooth sont appairés. Voir Appareil connecté  $\rightarrow$  Bluetooth dans ce manuel d'utilisation.

- Pour partager des fichiers à partir des dossiers ci-dessus, maintenez un élément appuyé.
- Appuyez sur l'icône Partager <<.
- Pour partager via Bluetooth, appuyez sur l'icône Bluetooth  $^{tega}$  .
- Pour partager via e-mail, appuyez sur l'icône e-mail
- Pour plus d'options, maintenez un élément des dossiers ci-dessus appuyé.
- Appuyez sur le menu à 3 points et choisissez parmi les options suivantes. Suivez les instructions à l'écran.

## Prise en charge des entrées/sorties à usage général (GPIO)

L'I-Series 4.0 prend en charge une GPIO qui peut être utilisée pour se connecter à des périphériques tels qu'un capteur de mouvement. Elo dispose d'un câble GPIO en option (Réf : E211544) avec des câbles volants afin que les utilisateurs puissent connecter leurs propres périphériques facilement.

#### Brochage du câble GPIO (Réf : E086398) :

Fil rouge : Broche 1 → Connexion de sortie 5 volts
Fil blanc : Broche 2 → Connexion d'entrée 1
Fil vert : Broche 3 → Connexion d'entrée 2
Deux fils noirs : Les broches 4 et 5 sont reliées à la masse

La tension et le courant maximum disponibles via ce port GPIO sont 5V, 200mA.

## Paramètres USB – C

L'Elo Backpack prend en charge la vidéo, l'audio et le tactile USB-C via le câble USB-C.

Elo I-Series 4.0 Backpack d'Elo prend en charge le débogage via Wifi/Ethernet ou à l'aide du câble USB type C vers type A.

Remarque : Pour le débogage USB, un câble USB 3.0 type A vers type A doit être utilisé.

#### Régler la I-Series 4.0 Backpack sur (Développeur)

- Ouvrez Paramètres  $\rightarrow$  À propos du téléphone  $\rightarrow$  Numéro de build.
- Appuyez 7 fois sur le numéro de build pour entrer en mode Développeur.
- Retournez dans 🔯 Paramètres  $\rightarrow$  Système  $\rightarrow$  Avancé et vous verrez « **Options Développeur** ».
- À partir du menu écran Options développeur, activez l'option appelée « Débogage USB ».

#### Pour se connecter via Wifi

Assurez-vous que votre ordinateur est en ligne et pas derrière un pare-feu.

- Trouvez l'adresse IP (en allant dans Paramètres  $\rightarrow$  Réseau et Internet  $\rightarrow$  Wifi  $\rightarrow$  Appuyez sur la Connexion active  $\rightarrow$  Avancé $\rightarrow$  Adresse IP.
- Sur votre ordinateur hôte, utilisez la commande ADB connect <adresse IP> pour pouvoir effectuer des actions ADB.

#### Pour vous connecter via USB, procédez comme suit

- Assurez-vous que le câble USB n'est pas connecté à la I-Series 4.0 Backpack.
- Depuis les paramètres, ouvrez Options développeur.
- Activez l'option « Activer le débogage USB »
- Branchez le câble USB (type A) sur le périphérique informatique et (type A) sur le PC hôte.
- Sur le PC hôte, entrez « ADB devices » pour vérifier si le numéro de série du Elo I-Series 4.0 Backpack s'affiche. Si c'est le cas, alors vous êtes connecté avec succès.

## Réinitialisation d'usine complète

Une réinitialisation d'usine complète ne doit se faire que si toutes les autres méthodes de récupération et toutes les autres options de dépannage ont échoué. Effectuer une réinitialisation d'usine complète entraîne une perte des données. Cette option récupère l'état d'origine de l'image d'usine en effaçant toutes les données du stockage principal sur le Elo I-Series 4.0 Backpack.

Remarque : Pour effectuer une réinitialisation d'usine dans menu bootloader , si vous avez ajouté un compte Google au Elo I-Series 4.0 Backpack, assurez-vous que vos informations d'identification Google (identifiant et mot de passe) sont associées au Elo I-Series 4.0 Backpack. Si vous ne les avez pas, vous ne pourrez pas utiliser l'appareil après la réinitialisation. Il s'agit d'une mesure de sécurité qui empêche les utilisateurs non autorisés d'utiliser l'appareil s'ils effectuent une réinitialisation d'usine dans le menu bootloader.

#### **Pour réinitialiser**

- Ouvrez 🔯 Paramètres à Système à Avancé à Options de réinitialisation.
- Appuyez sur Effacer toutes les données.
- Dans Effacer toutes les données (réinitialisation d'usine), appuyez sur Effacer toutes les données .
- Dans Effacer toutes les données ?, appuyez sur Effacer toutes les données.
- Une fois l'opération terminée avec succès, l'appareil redémarre automatiquement.

## Section 5 : Assistance technique et maintenance

Assistance technique

## Caractéristiques techniques

Rendez-vous sur **www.elotouch.com/products** pour consulter les spécifications techniques de cet appareil Assistance

Consultez www.elotouch.com/support pour l'assistance technique

Reportez-vous à la dernière page de ce manuel de l'utilisateur pour les numéros de téléphone du support technique dans le monde entier.

## Entretien et nettoyage du Elo I-Series Backpack 4.0

Les conseils suivants vous aideront à maintenir les performances de votre Elo I-Series 4.0 optimales :

- Pour préparer le nettoyage de l'écran tactile, éteignez l'appareil (si possible) ou assurez-vous que votre logiciel à l'écran peut tolérer de faux appuis pendant que vous nettoyez.
- Ne laissez aucun liquide pénétrer dans l'appareil. Ne vaporisez pas directement sur le produit Elo. Utilisez plutôt des lingettes humides, un chiffon vaporisé ou un chiffon humide afin d'éliminer l'excès d'humidité.
- Sélectionnez uniquement des lingettes ou des chiffons de nettoyage non abrasifs afin d'éviter de rayer les écrans tactiles.
- Évitez les solutions d'alcool fortement concentré (> 70%), d'eau de javel non diluée ou d'ammoniaque, car elles peuvent provoquer une décoloration.
- Essuyez les surfaces avec des lingettes ou des chiffons ou des lingettes appropriés et des produits de nettoyage approuvés avant de laisser sécher.
- Pour davantage de méthodes de nettoyage, le nettoyage recommandé et les solutions désinfectantes, veuillez consulter https://www.elotouch.com/support/technical-support/cleaning

# Section 6 : Informations réglementaires

## Informations relatives à la sécurité électrique

La conformité est requise en ce qui concerne les exigences de tension, de fréquence, et de courant indiquées sur l'étiquette du fabricant. Le raccordement à une source d'alimentation différente de celles spécifiées ci-dessus aura probablement comme conséquence un fonctionnement incorrect, des dégâts à l'équipement ou un risque d'incendie si les limites ne sont pas respectées.

Il n'y a aucune pièce réparable par l'utilisateur à l'intérieur de cet équipement. Il y a des tensions dangereuses produites par cet appareil et qui constituent un risque en matière de sécurité. La réparation doit être confiée uniquement à un technicien de maintenance qualifié.

Contactez un électricien qualifié ou le fabricant en cas de questions au sujet de l'installation avant de relier l'équipement à l'alimentation secteur.

Le cordon d'alimentation de l'équipement doit être relié à une prise de courant avec mise à la terre.

## Informations relatives aux émissions et à l'immunité

Avis pour les utilisateurs aux États-Unis : Cet appareil est conforme à la section 15 de la réglementation FCC. Son fonctionnement est soumis aux deux conditions suivantes : (1) Cet appareil ne doit pas causer d'interférences nuisibles, et (2) cet appareil doit accepter toute interférence reçue, y compris les interférences qui peuvent causer un fonctionnement indésirable de l'appareil.

Les changements ou modifications non expressément approuvées par la partie responsable de la conformité peuvent annuler le droit pour l'utilisateur d'utiliser l'appareil.

REMARQUE : Cet appareil a été testé et déclaré conforme aux limites définies pour les appareils numériques de Classe B suivant l'article 15 de la réglementation de la FCC. Ces limites sont destinées à assurer une protection raisonnable contre les interférences nuisibles dans une installation résidentielle. Cet appareil génère, utilise et peut émettre de l'énergie radioélectrique et, s'il n'est pas installé et utilisé conformément aux instructions, peut provoquer des interférences nuisibles aux communications radio. Cependant, il n'y a aucune garantie que des interférences ne se produiront pas dans une installation particulière. Si cet appareil provoque des interférences nuisibles à la réception radio ou télévision, ce qui peut se déterminer en éteignant et en rallumant l'appareil, l'utilisateur est invité à essayer de corriger les interférences par l'une ou plusieurs des mesures suivantes :

- Réorienter ou déplacer l'antenne réceptrice.
- Augmenter la séparation entre l'appareil et le récepteur.
- Brancher l'équipement à une prise de courant faisant partie d'un autre circuit que celui sur lequel est branché le récepteur.
- Consulter le revendeur ou un technicien radio / TV expérimenté pour obtenir de l'aide.

Cet équipement doit être installé et utilisé de façon à assurer un espacement minimum de 20 cm par rapport à toute personne.

#### Manuel d'utilisation – Elo I-series 4.0 Backpack

Avis aux utilisateurs du Canada pour la conformité IC : Cet équipement est conforme aux limites de la classe B pour les émissions de bruit radio des appareils numériques telles que fixées par les règlements sur les interférences radio d'Industry Canada.

#### CAN ICES-003 (B)/NMB-003(B)

Cet appareil contient un ou plusieurs émetteurs/récepteurs exemptés de licence qui sont conformes aux normes RSS de Innovation, Science and Economic Development du Canada exemptés de licence. Son fonctionnement est soumis aux deux conditions suivantes :

(1) Cet appareil ne doit pas causer d'interférences.

(2) Cet appareil doit accepter toutes les interférences, y compris les interférences pouvant entraîner un fonctionnement non désiré de l'appareil.

Avis pour les utilisateurs dans l'Union européenne : Utilisez uniquement les cordons d'alimentation et câbles d'interconnexion fournis avec cet équipement. La substitution des cordons et du câblage fournis peut compromettre la sécurité électrique ou la certification de la marque CE pour les émissions ou l'immunité selon les exigences des normes suivantes:

Ce matériel informatique (Information Technology Equipment, ITE) doit disposer d'une marque CE sur l'étiquette du fabricant qui signifie que l'équipement a été testé sur base des directives et des normes suivantes : Cet équipement a été testé conformément aux exigences pour la marque CE, comme requis par la directive CEM 2014/30/UE indiquée dans la norme européenne EN 55032 classe B et la directive sur les basses tensions 2014/35/UE indiquée dans la norme européenne EN 62368.

Informations générales pour tous les utilisateurs :

Ce matériel génère, utilise et peut émettre de l'énergie de fréquence radio. S'il n'est pas installé et utilisé conformément à ce manuel, l'équipement peut provoquer des interférences avec les communications radio et télévisuelles. Il n'existe toutefois aucune garantie que de telles interférences ne se produiront pas dans une installation particulière à cause de particularités propres au site.

- 1. Pour répondre aux exigences d'émission et d'immunité, l'utilisateur doit respecter ce qui suit :
  - a. Utilisez uniquement les câbles d'E/S fournis pour connecter cet appareil numérique à un ordinateur.
  - b. Pour assurer la conformité, utilisez uniquement le cordon de ligne approuvé fourni par le fabricant.
  - c. L'utilisateur est averti que les changements ou modifications non approuvés sur l'équipement par le responsable de la conformité peuvent annuler l'autorité de l'utilisateur à utiliser l'équipement.

2. Si cet équipement semble causer des interférences avec la réception radio ou télévisuelle, ou tout autre dispositif :

a. Vérifiez la source d'émission en éteignant et en allumant l'appareil. Si vous déterminez que cet appareil cause les interférences, essayez de

les corriger en appliquant une ou plusieurs des mesures suivantes :

- i. Déplacez l'appareil numérique à l'écart du récepteur affecté.
- ii. Repositionnez (tournez) l'appareil numérique par rapport au récepteur affecté.

iii. Réorientez l'antenne du récepteur affecté.

iv. Branchez le dispositif numérique sur une prise CA différente de sorte que le dispositif numérique et le récepteur soient sur des dérivations différentes du circuit.

- v. Déconnectez et enlevez tous les câbles d'E/S que le dispositif numérique n'utilise pas. (Les câbles d'E/S non raccordés sont une source potentielle de niveaux d'émissions RF élevés.)
- vi. Branchez le dispositif numérique uniquement sur une prise avec mise à la terre. N'utilisez pas de fiches d'adaptateurs. (Le fait d'enlever ou de couper le fil de terre du cordon secteur peut augmenter les niveaux d'émission RF et peut également présenter un risque mortel d'électrocution pour l'utilisateur.)

Si vous avez besoin d'aide additionnelle, consulter votre revendeur, le fabricant, ou un technicien expérimenté de radio ou de télévision.

### **Avertissements**

Le cordon d'alimentation de l'équipement doit être relié à une prise de courant avec mise à la terre.

Risque d'explosion si la batterie est remplacée par une batterie de type incorrect. Mettez au rebut les batteries usagées en respectant les instructions

## Directive relative aux équipements radio

Elo déclare par la présente que le type d'équipement radio, Elo I-Series 4.0 Backpack, est conforme à la directive 2014/53/UE. Le texte intégral de la déclaration de conformité à l'UE est disponible à l'adresse Internet suivante : www.elotouch.com

|   | AT | BE | BG | HR | CY | CZ | DK |
|---|----|----|----|----|----|----|----|
|   | EE | FI | FR | DE | EL | HU | IE |
|   | IT | LV | LT | LU | MT | NL | PL |
| ) | PT | RO | SK | SI | ES | SE | UK |
|   |    |    |    |    |    |    |    |

Cet appareil est conçu et prévu pour une utilisation en intérieur uniquement.

Cet appareil est limité à une utilisation en intérieur

La fréquence de fonctionnement et la puissance de radio-fréquence sont indiquées ci-dessous :

- WLAN 802.11b/g/n/ac
  - o 2400 2483,5MHz < 19 dBm PIRE
  - o 5150 5250MHz < 19 dBm PIRE
- BT 2400-2483,5MHz < 11 dBm PIRE

## ECC/DEC/ (04)08 :

L'utilisation de la bande de fréquences 5 150-5 350 MHz est limitée à un fonctionnement en intérieur en raison des exigences de protection des services par satellite

Directive CE R&TTE Directive UE 2014/53/UE du Parlement européen et du Conseil du 16 avril 2014 portant sur l'harmonisation des législations des États membres relatives à la mise à disposition sur le marché d'équipements hertziens et abrogeant la directive 1999/5/CE Texte présentant de l'intérêt pour l'EEA.

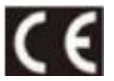

Marque d'identification La documentation technique correspondante est conservée chez : Elo Touch Solutions Inc. 670 N. McCart hy Blvd, Suite 100 Milpitas, CA 95035 USA / ÉTATS-UNIS

| Nom du   | ID FCC États- |                 |
|----------|---------------|-----------------|
| modèle : | Unis          | ID IC Canada    |
| ESY00I4  | RBWESY00I4    | 10757B- ESY00I4 |

## Certifications d'agences

Les certifications et marques suivantes ont été délivrées ou déclarées pour cet appareil :

- UL, FCC (États-Unis) Classe B
- cUL, IC (Canada)
- CB (Sécurité Internationale)
- CE (Europe) Classe B
- VCCI (Japon)

- MRC (Australie)
- RoHS de la Chine

## Directive relative aux déchets d'équipements électriques et électroniques (DEEE)

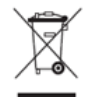

Ce produits ne doit pas être jeté avec les ordures ménagères. Il doit être déposé dans une installation permettant la récupération et le recyclage. Elo a mis en place des dispositifs de recyclage dans certaines parties du monde. Pour plus d'informations sur la façon dont vous pouvez accéder à ces facilités, veuillez visiter <u>www.elotouch.com/e-waste-recycling-program/</u>.

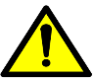

Remplacez la batterie par le même type uniquement. Un remplacement incorrect de la batterie peut entraîner des risques de brû lures, d'incendie et d'explosions. Mettez au rebut la batterie conformément à la réglementation locale. Risque d'incendie et de brûlures si manipulé correctement. Ne pas ouvrir, écraser, chauffer au-dessus de 60°C/140°F ou incinérer. En cas de gonflement important de la batterie, cessez de l'utiliser.

# Section 7 : Informations sur la garantie

Pour plus d'informations sur la garantie, rendez-vous sur http://support.elotouch.com/warranty/
## www.elotouch.com

Visitez notre site Web pour

- les dernières informations sur le produit
- les dernières spécifications
- les derniers évènements à venir
- les derniers communiqués de presse
- les derniers pilotes logiciels

Google, Android, Google Play et YouTube sont des marques commerciales de Google LLC.

Pour en savoir plus sur la vaste gamme de solutions tactiles Elo, visitez le site Web <u>www.elotouch.com</u>, ou appelez votre bureau le plus proche :

**Amérique du Nord** Tél +1 408 597 8000 Fax +1 408 597 8001

elosales.na@elotouch.com

Europe Tél +32 (0)16 93 01 36 EMEA.sales@elotouch.com Asie-Pacifique Tél +86 (21) 3329 1385 Fax +86 (21) 3329 1400 www.elotouch.com.cn Amérique latine Tél +52 55 2281-6958 elosales.latam@elotouch.com

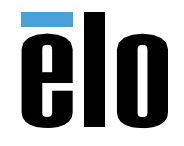